**E-STUDIO** 

# E-Studio

Leer je best al doende!

- Probeer niet te ver vooruit te lopen
- Extra's

- Doen we niet samen
- Opdracht tegen volgende les
  - (basis-es-files downloaden)
- Wat niet lukt, bekijken we volgende les
- Exit programma: CTRL+ALT+SHIFT (en dan OK)
  - Wordt weggeschreven (\*.txt)
  - E-Recovery => \*.edat

# Wat we gaan doen

### <u>Oefening 1</u>

a) procedure implementerenb) feedback toevoegen

### **Oefening 2**: nested lists

### **Oefening 3: pictures & sounds**

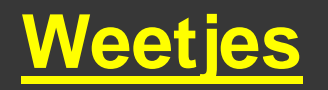

### Oefening 1a

Implementatie van een 'basic' experiment

Belangrijkste onderdelen:

- Stimuluslijst
- Verwachte responsen gekoppeld aan stimuli
- Procedure voor taak: oa fixatiepunt, stimulus

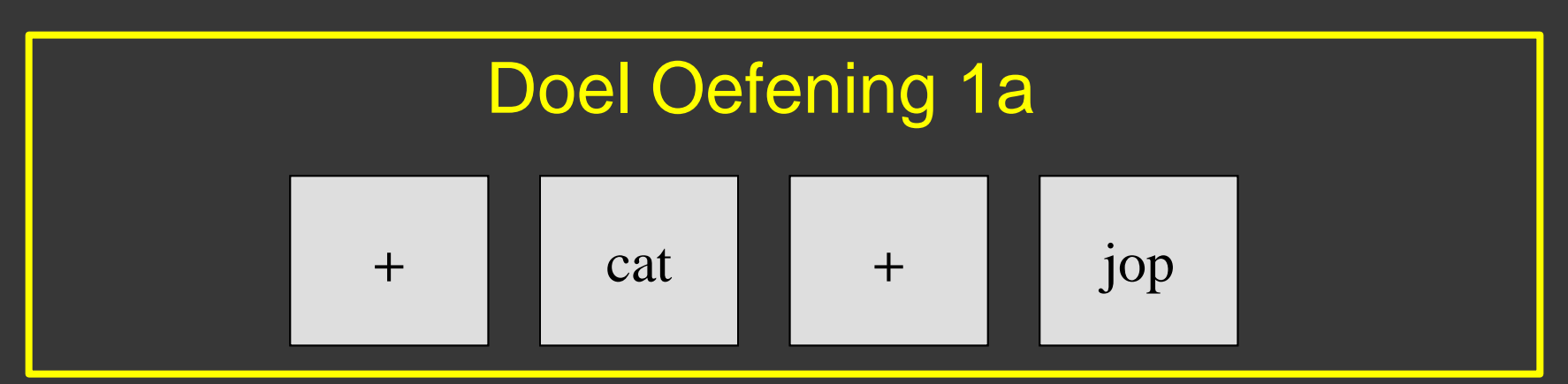

## Oefening 1: Lexicale Decisie Taak

The experiment will measure the time it takes to make a lexical decision: is the stimulus a word or a non word?

The <u>stimuli</u> will be words and non-words, presented in random order in <u>black text on a white background</u>. The subject will be presented with a <u>fixation</u> (+) displayed in the <u>center</u> of the screen for <u>1 second</u>. Then a letter string (= the <u>stimulus</u>) is presented in the <u>center</u> of the screen for up to <u>2 seconds</u>. The <u>stimulus</u> display will <u>terminate</u> when the subject responds. Subjects are to respond as quickly as possible whether the stimulus was a word or a non-word by pressing the "<u>1</u>" or "<u>2</u>" key (on the numerical keypad) respectively.

The dependent measures are the **response** (i.e., key pressed), **response time**, and **response accuracy**.

# Implementatie

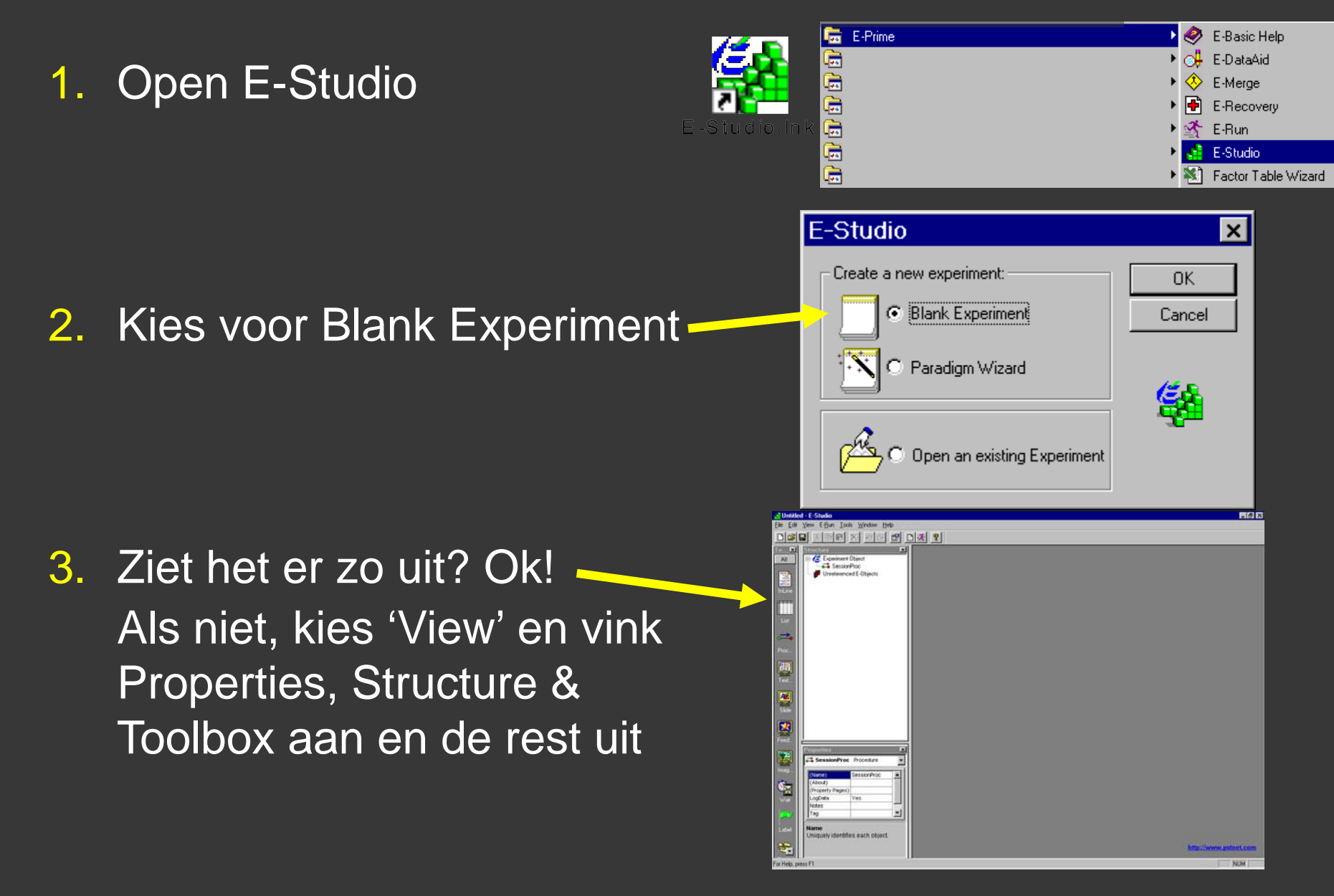

# DesignList

- 4. Dubbelklik SessionProc (sessie procedure); is standaard aanwezig in Structure View
- 5. Klik en sleep een ListObject in SessionProc
- Benoem als DesignList (F2 of Rmuis-rename)
- 7. Dubbelklik DesignList om ze te openen en te bewerken

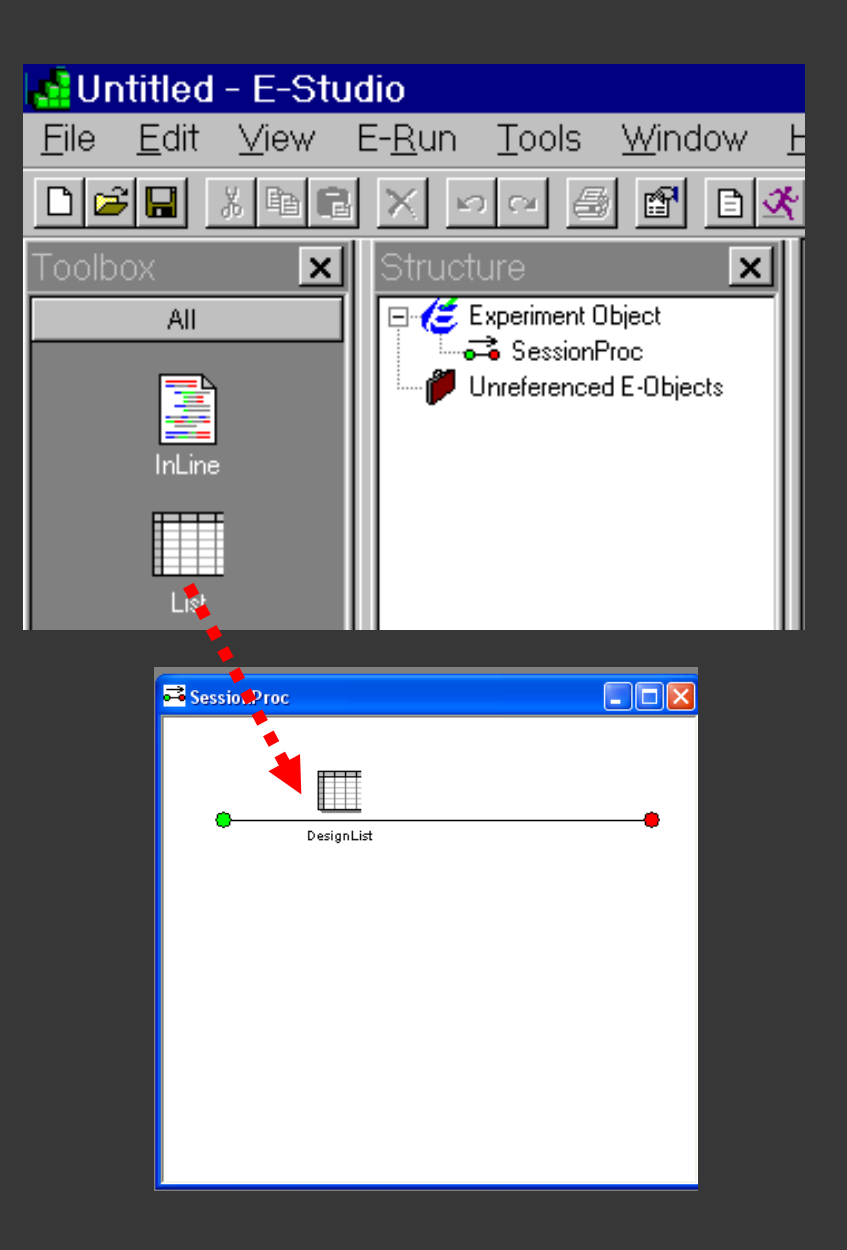

### Stimulus en trial events specifiëren

- 8. Voeg 3 'Attributes' toe aan DesignList:
  - Condition
  - Stimulus
  - CorrectResponse

|                |                                       |                        | +      | cat       | +        | jop             |
|----------------|---------------------------------------|------------------------|--------|-----------|----------|-----------------|
|                |                                       |                        |        |           |          |                 |
| Desi           | gnList                                |                        |        |           |          |                 |
|                | ₩ 🗗                                   | 3 Summ                 |        |           | r.       |                 |
| -Sumr<br>2 Sai | nary<br>mples (1 cycle >              | 2 samples/cycle        | :)     |           |          |                 |
| 1 Cyc<br>Sequ  | cle equals 2 sar<br>iential Selectior |                        |        | Ļ         | Ļ        | Ļ               |
| ID             | Weight                                | Procedure              | Nested | Condition | Stimulus | CorrectResponse |
| 1              | 1                                     | TrialProc<br>TrialProc |        | Word      | cat      | 1               |
| <u>+</u>       |                                       | mairroc                |        | NOTWYOLD  | - Aoti   | 4               |

9. Voeg een rij toe aan DesignList

### Stimulus en trial events specifiëren

### **10.** Vul lijst in:

- procedure: TrialProc ("do you want to create? Yes")
- condition: Word / NonWord
- stimulus (cat, jop)
- CorrectResponse (1,2)

|   | Procedure | Nested | Condition | Stimulus | CorrectResponse |
|---|-----------|--------|-----------|----------|-----------------|
| ľ | TrialProc |        | Word      | cat      | 1               |
| ľ | TrialProc |        | NonWord   | јор      | 2               |

# Stimulus en trial events specifiëren

11. Klik en sleep twee TextDisplay objecten naar TrialProc Benoem ze: Fixation & Probe

- 12. Dubbelklik Fixatie en typ + in dit venster.
  Dubbelklik Probe en typ [Stimulus] in dit venster.
- ✓ierkante haken: variabel
   ✓ zo wordt de tekst uit de lijst gehaald (DesignList)

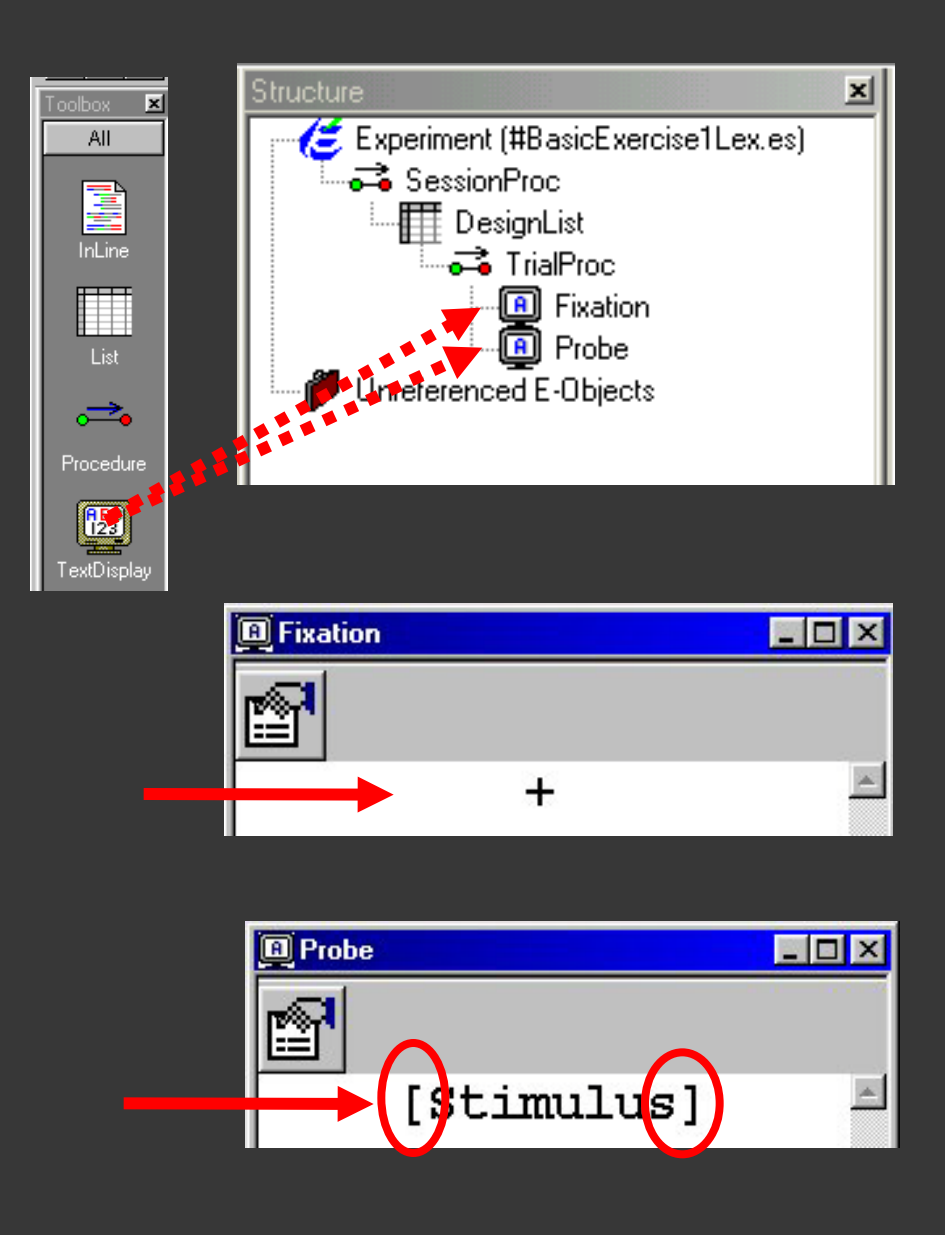

### Respons

- 13. Klik op properties icoon van Probe.
   Selecteer Duration/Input tab.
   Stel de eigenschappen in:
- Duration 2000 ms
- Data Logging *Standard* (respons, accuraatheid, RT)
- Voeg een Input Device toe: Klik Add Klik op Keyboard en OK
- Allowable Input 12
- Correct Input [CorrectResponse] → zo wordt de waarde van
  - CorrectResponse uit de lijst gehaald (DesignList)
- End Action Terminate

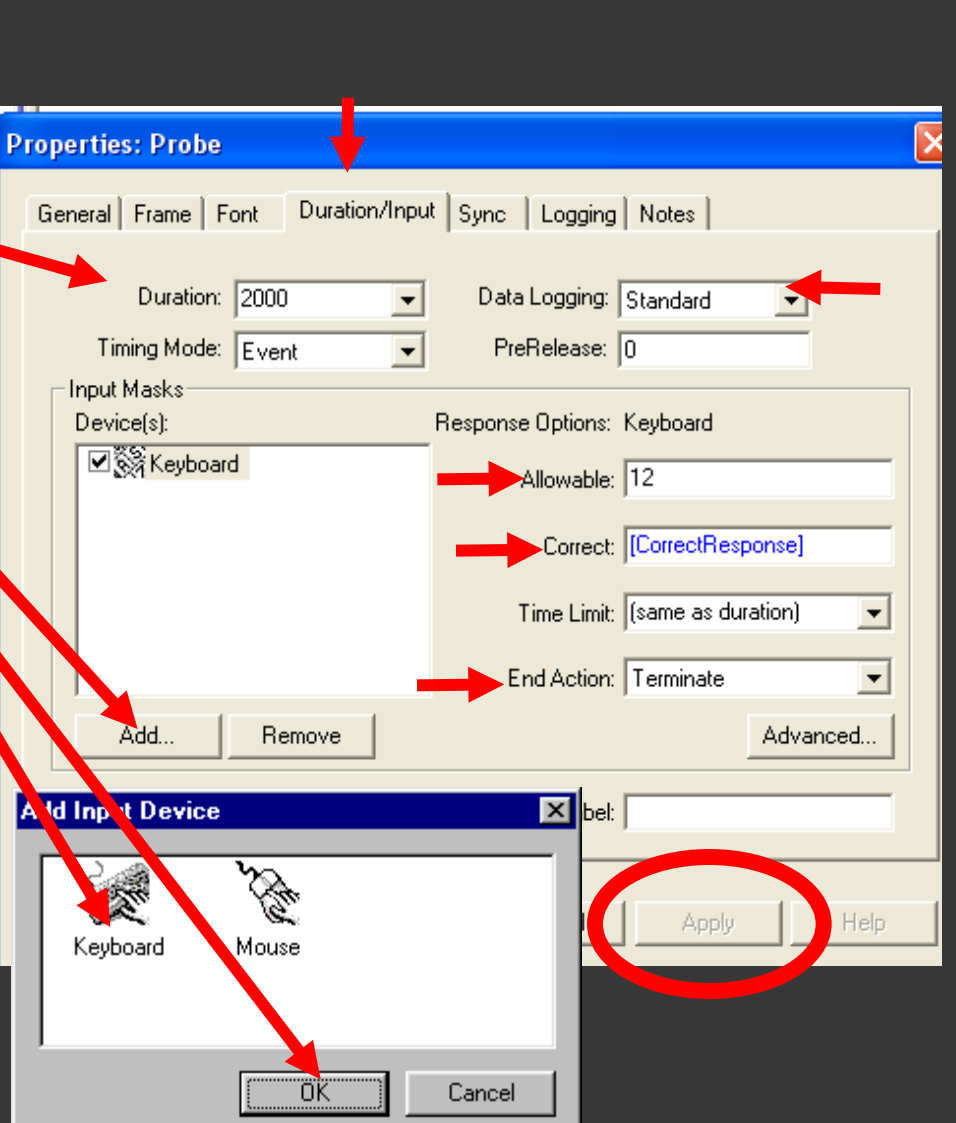

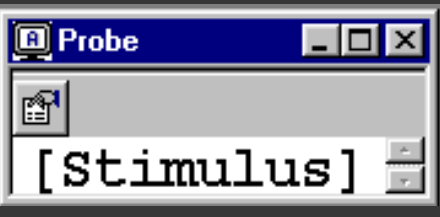

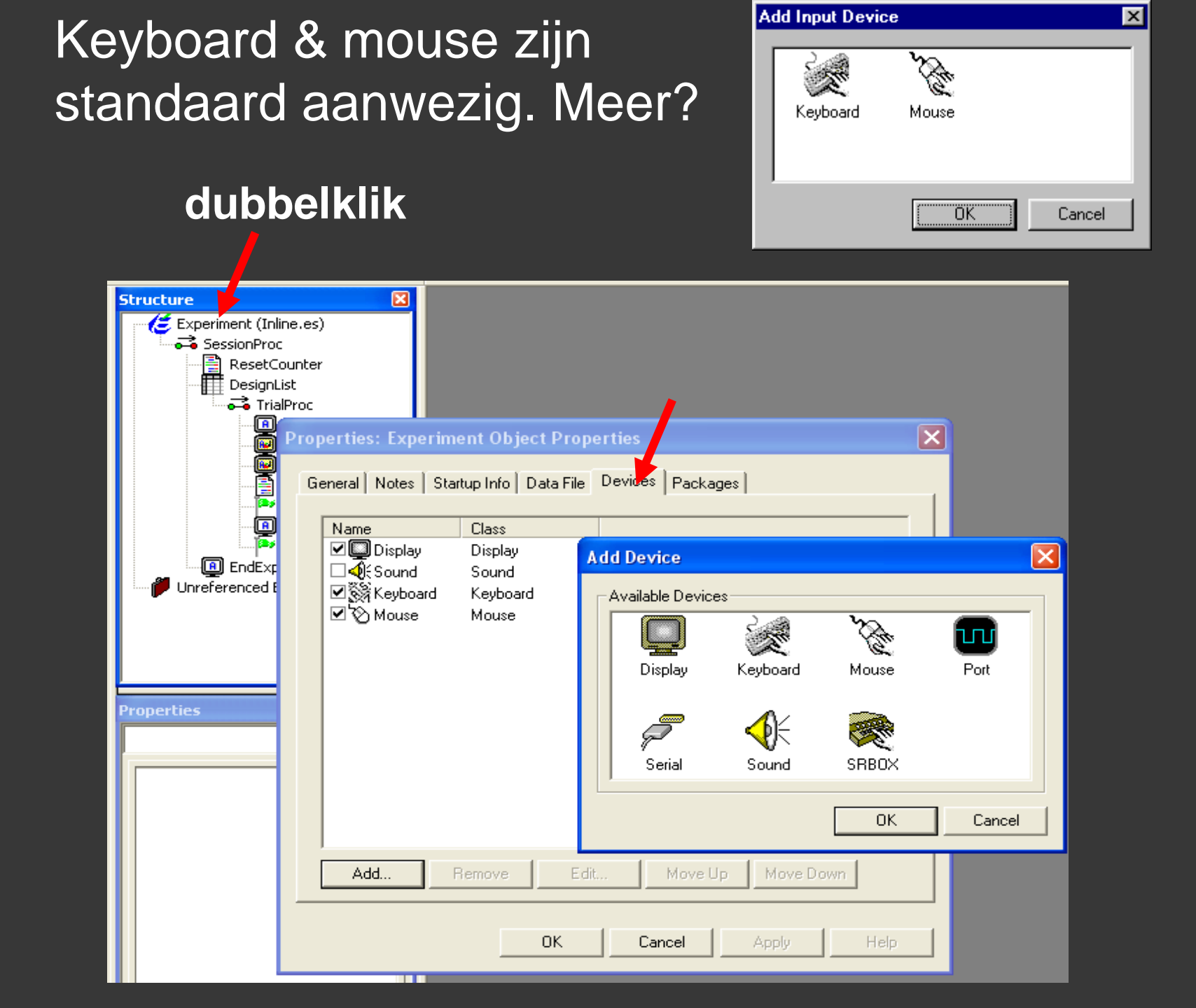

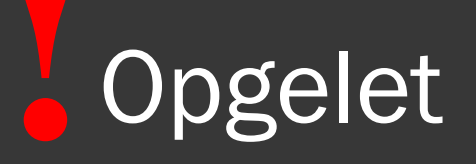

Als end action = terminate Dan time limit NIET > duration !

Stel: time limit = 3000 ms; duration = 2000 ms

=> Respons na 2000 ms zorgt voor afbreken van object dat op dat moment loopt! Vb. feedbackobject

| Properties: Probe                   |                                         |
|-------------------------------------|-----------------------------------------|
| General Frame Font Duration/Inpu    | ut Sync Logging Notes                   |
| Duration 2000<br>Timing Mode: Event | Data Logging: Standard<br>PreRelease: 0 |
| Device(s):                          | Response Options: Keyboard              |
| Keyboard 🕅                          | Allowable: 12                           |
|                                     | Correct: [CorrectResponse]              |
|                                     | Time Limi ((same as duration)           |
|                                     | End Action: Terminate                   |
| Add Remove                          | Advanced                                |
|                                     | Jump Label:                             |
| OK                                  | Cancel Apply Help                       |

### Dus:

❑ Structure View

- List met Procedure, Condition, Stimulus, en CorrectResponse
- Fixation "+"
   Probe [Stimulus]

Duration/Input

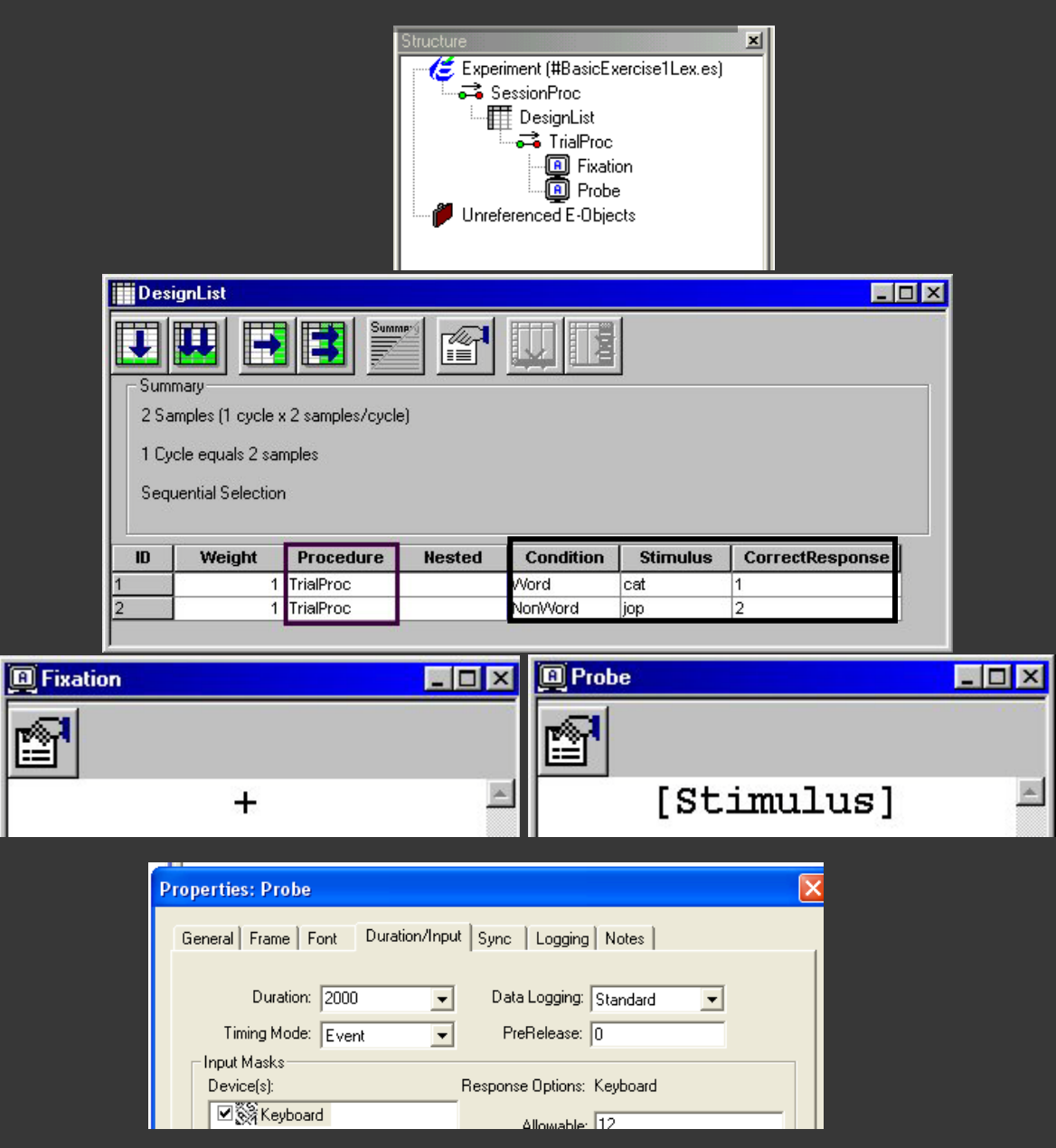

# Save ... Generate... Run!

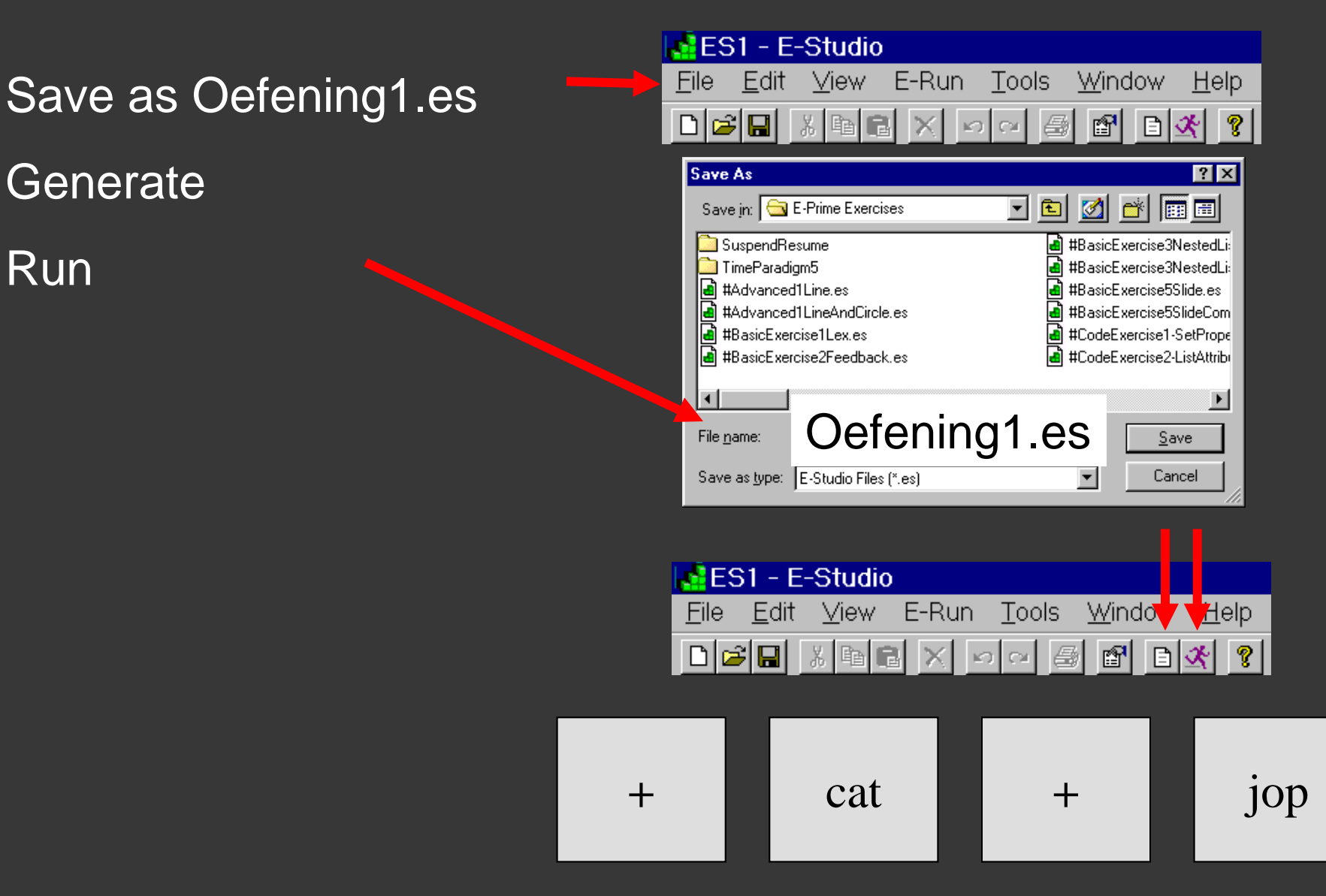

# Extra's: Kan je...

- 1. Het aantal woorden en non-woorden verhogen tot 5?
- De keyboard respons vervangen door een muisklik? (Lmuis=1; Rmuis=2)
- 3. De aanbiedingsduur verhogen tot 4 s?
- 4. De grootte van het font veranderen?
- 5. Woorden in het groen en non-woorden in het rood aanbieden?
- 6. De stimuli in een random volgorde aanbieden ipv sequentieel?

### Oefening 1b Voeg Feedback toe

14. Voeg Feedback Object toe na probe en open dit15. InputObjectName = Probe (waarop wil je feedback geven)

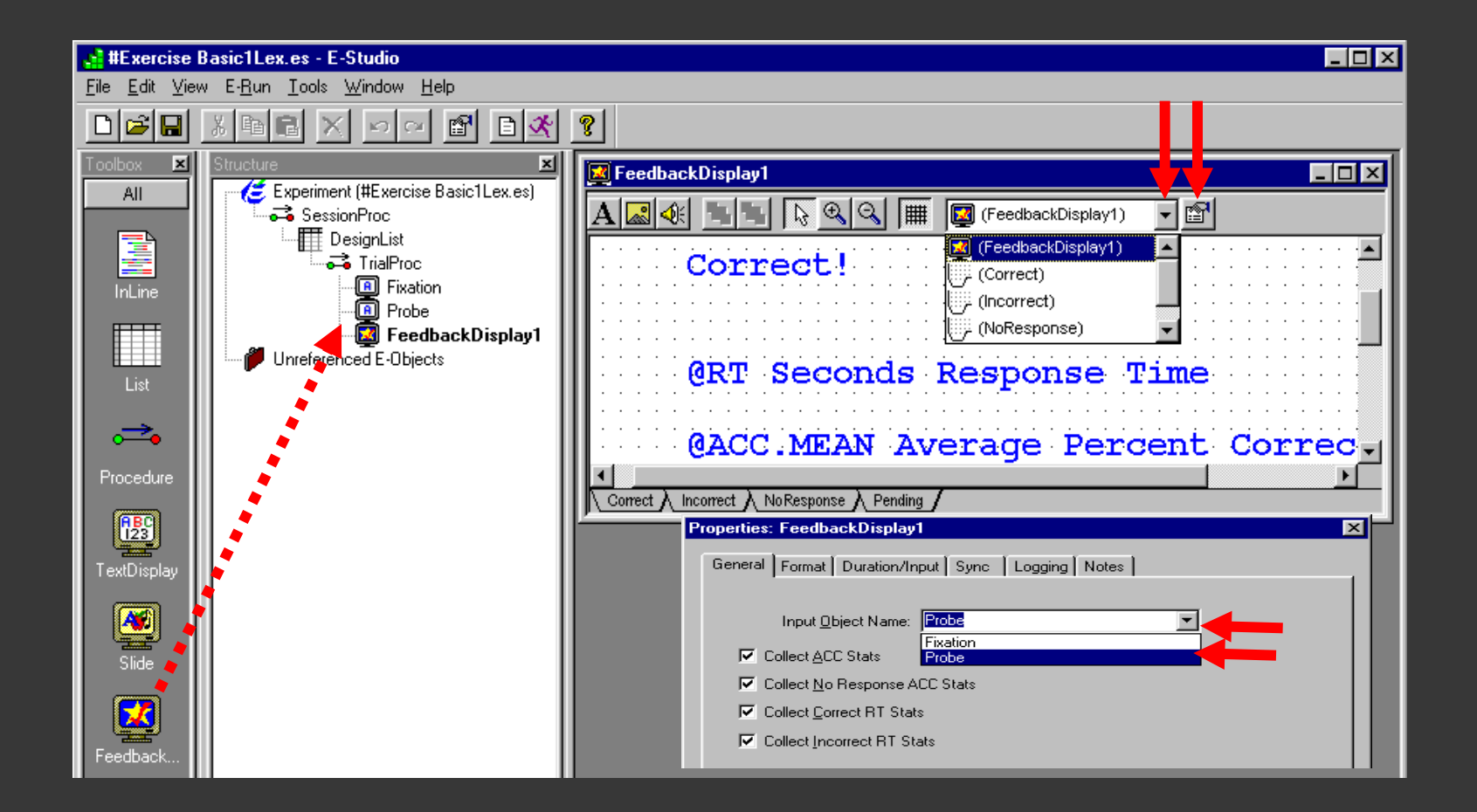

### Save – Generate - Run

Geef juiste en foute responsen! Check of je (de correcte) feedback krijgt.

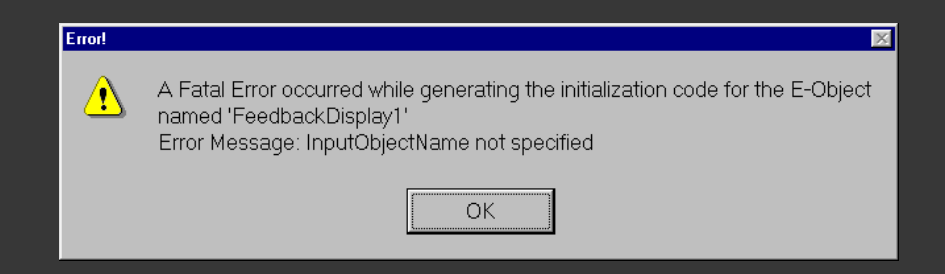

Vaak voorkomende bugs bij Feedback object

- "Input Object Name not specified" => FeedbackObject; General Tab; Probe
- Accuraatheid klopt niet? Check Probe Duration/Input Properties: staat er [CorrectResponse] ? En is CorrectResponse attribuut in lijst?

### Extra's: Kan je...

# 7. De tekst veranderen van de feedback?8. De "zoveel % correct" display verwijderen?

# Overzicht

### Oefening 1

- procedure implementeren
- feedback toevoegen

### **Oefening 2**: nested lists

**Oefening 3**: pictures & sounds

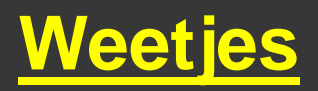

### Oefening 2: Nested List

Wat?

Om lijsten te *organiseren*, vb. taken met verschillende procedures of woordenlijsten; Deze kan je dan aanroepen vanuit 'hogere' lijst (DesignList) Selectiemethode (sequentieel, random,...) kan

verschillen tussen 'hogere' en 'lagere' lijsten

### Oefening 2: Nested List

### Doel oefening 2:

- LexicaleDecisieTaak (oefening 1)
- 15 trials
- Telkens twee woorden, dan een non-woord
- Binnen woorden en non-woorden is de selectie random

## Oefening 2 (werk verder op oef. 1)

Voeg geneste lijsten toe:

- 1. Open DesignList
- 2. Kolom "Nested": voeg Words list toe ("do you want to create? Yes")
- **3.** Voeg Nonwords list toe ("do you want to create? Yes")
- 4. Selecteer "Stimulus" en verwijder dit attribuut (want de waarde van stimulus zal uit de Words en NonWords lijsten gehaald worden)

| Structure 🗶                                                        | Des                        | signList                                                                                                    |                |          |                 |
|--------------------------------------------------------------------|----------------------------|----------------------------------------------------------------------------------------------------|----------------|----------|-----------------|
| Experiment (Exercise1.es)<br>SessionProc<br>Unreferenced E-Objects | Sum<br>2 Sa<br>1 Cy<br>Seq | amples (1 cycle x 2 samples version 2 samples (1 cycle x 2 samples (1 cycle x 2 samples the transmission 2 samples the transmission 2 samples the transmissi | ples/cycle)    | 4        |                 |
|                                                                    | ID ID                      | Weight 🛛 🕇 Ne                                                                                                    | sted Procedure | Stimulus | CorrectResponse |
|                                                                    | 1                          | 1 Words                                                                                                    | TrialProc      | cat      | 1               |
|                                                                    | 2                          | 1 NonW                                                                                                    | ords TrialProc | jop      | 2               |
| I                                                                  |                            |                                                                                                    | -              |          |                 |

### En hoe werkt het?

Als er een naam van een lijst voorkomt in de Nested kolom:

Dan gaat het programma naar die geneste lijst Selecteert er een rij uit (obv sampling method) Vult rest van attributen (van L naar R)

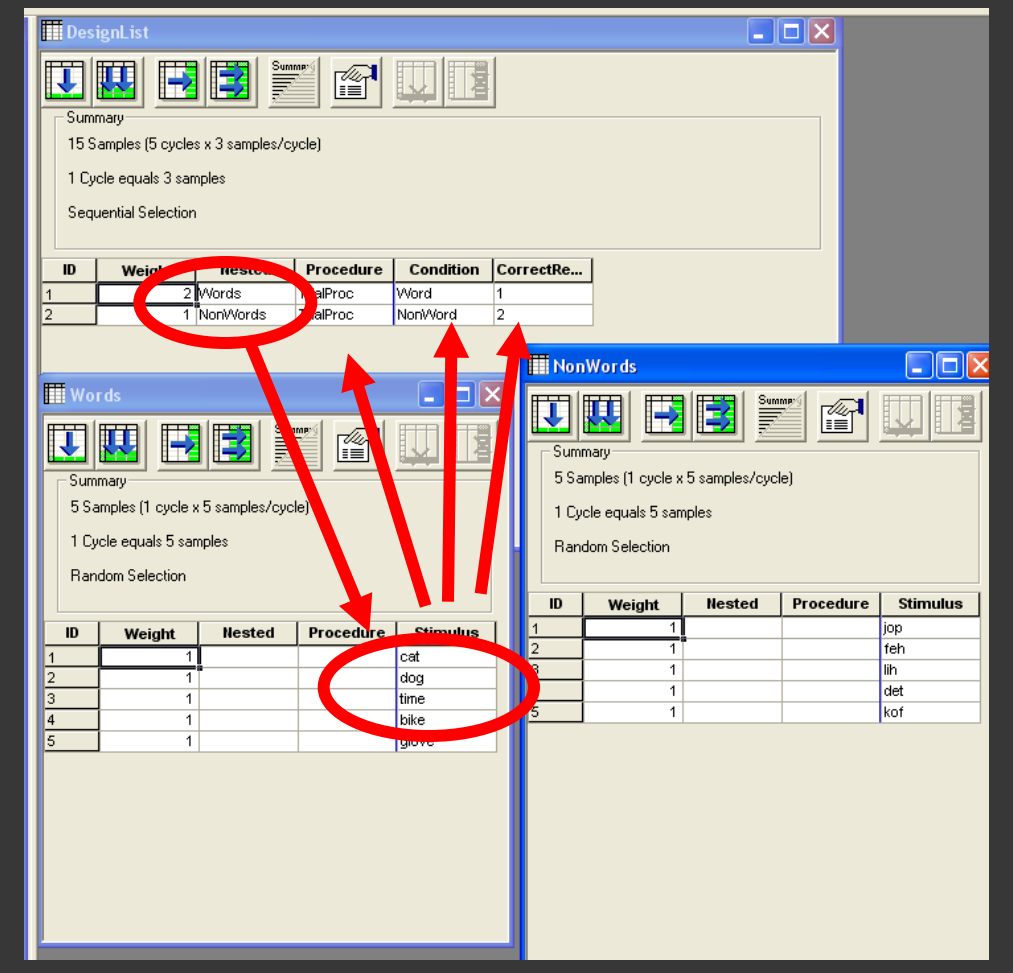

# En hoe werkt het?

### Bijvoorbeeld

- Word list wordt gesampled
- Attribuut stimulus wordt bepaald
- De andere attributen worden bepaald
- De procedure wordt doorlopen

| 9                                                 |  |  |  |
|---------------------------------------------------|--|--|--|
|                                                   |  |  |  |
|                                                   |  |  |  |
| o Samples (T cycle x o samples/cycle)             |  |  |  |
|                                                   |  |  |  |
|                                                   |  |  |  |
|                                                   |  |  |  |
|                                                   |  |  |  |
| dure Stimulus                                     |  |  |  |
| dure Stimulus                                     |  |  |  |
| dure Stimulus<br>jop<br>feh<br>lih                |  |  |  |
| dure Stimulus<br>jop<br>feh<br>lih<br>det         |  |  |  |
| dure Stimulus<br>jop<br>feh<br>lih<br>det<br>kof  |  |  |  |
| edure Stimulus<br>jop<br>feh<br>ilh<br>det<br>kof |  |  |  |
| edure Stimulus<br>jop<br>feh<br>ilh<br>det<br>kof |  |  |  |
| edure Stimulus<br>jop<br>feh<br>ilh<br>det<br>kof |  |  |  |
| edure Stimulus<br>jop<br>feh<br>ilh<br>det<br>kof |  |  |  |
| edure Stimulus<br>jop<br>feh<br>iiĥ<br>det<br>kof |  |  |  |
| edure Stimulus<br>jop<br>feh<br>ilh<br>det<br>kof |  |  |  |
| edure Stimulus<br>jop<br>feh<br>ilh<br>det<br>kof |  |  |  |
|                                                   |  |  |  |

## Voordeel

<u>Sampling method</u> van geneste en design ("hogere") lijsten kan verschillend zijn

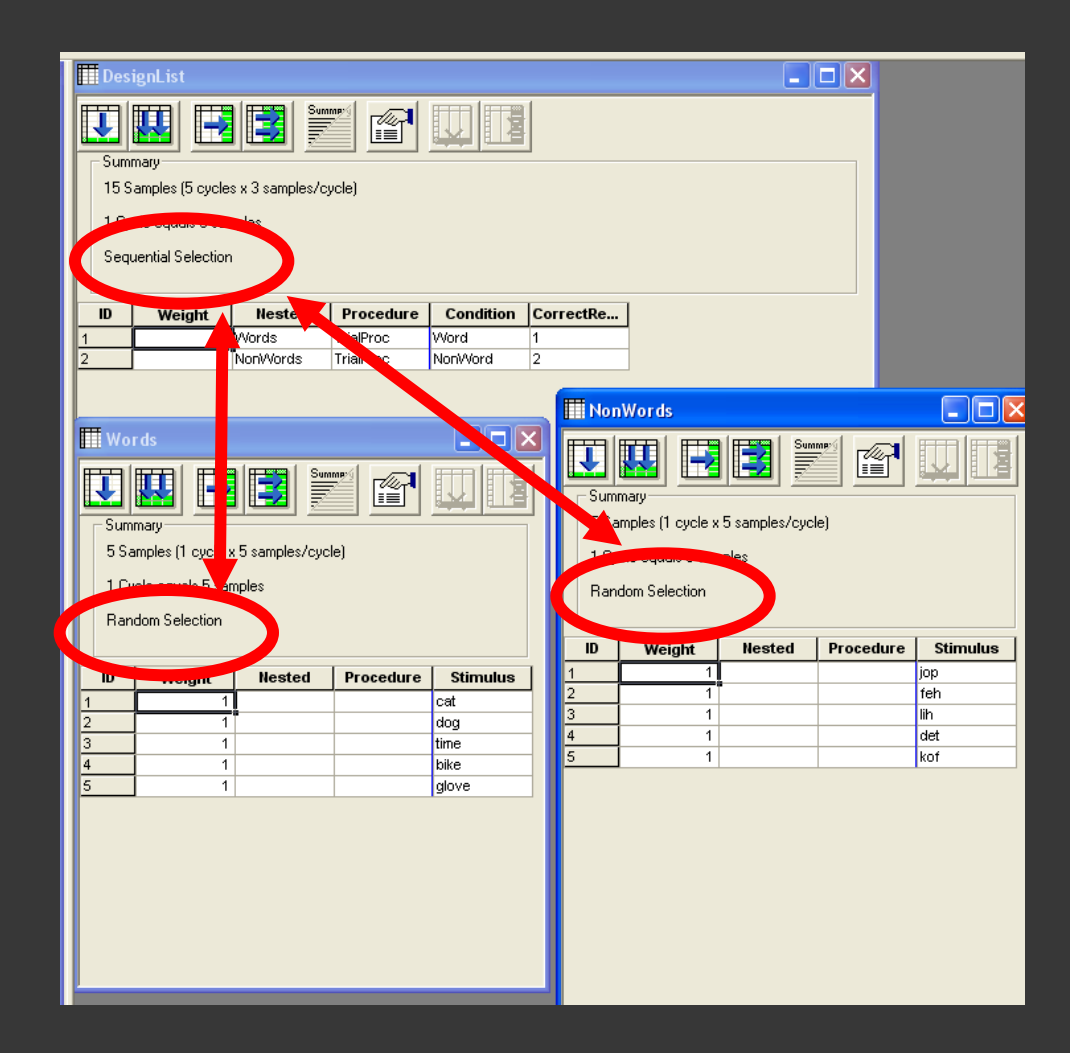

# Sampling methods

Sequential

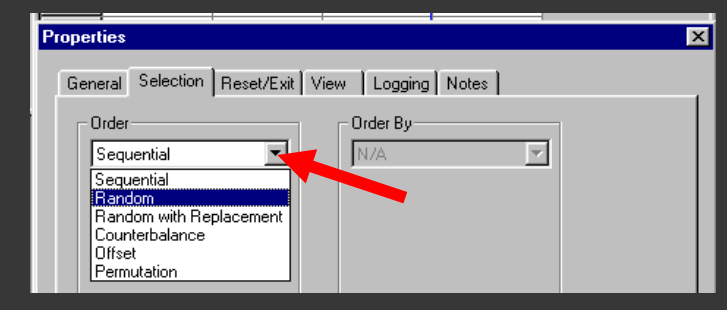

- Random (with or without replacement)
- Counterbalance

vb. subject 3 doet conditie 3

Offset

vb. subject 3 start met conditie 3, dan cond 4-5-6-1-2 en klaar

Permutation

vb. 3 condities => 6 volgordes; subject 3 krijgt 3<sup>de</sup> volgorde

# Sampling methods - vb *Lijst met 3 elementen: A, B & C*

| Sample | Sequential | Random<br>without R | Random<br>with R | Counter-<br>balance | Offset   | Permutation |
|--------|------------|---------------------|------------------|---------------------|----------|-------------|
| 1      | А          | В                   | В                | pp1: A              | pp1: ABC | pp1: ABC    |
| 2      | В          | C                   | С                | рр2: В              | pp2: BCA | pp2: ACB    |
| 3      | С          | А                   | В                | рр3: С              | pp3: CAB | pp3: BCA    |
| 4      | А          | C                   | C                | pp4: A              | pp4: ABC | pp4: BAC    |
| 5      | В          | А                   | А                | рр5: В              | pp5: BCA | pp5: CAB    |
| 6      | С          | В                   | С                | pp6: C              | pp6: CAB | pp6: CBA    |

### Oefening 2: Nested List Versie van LDT

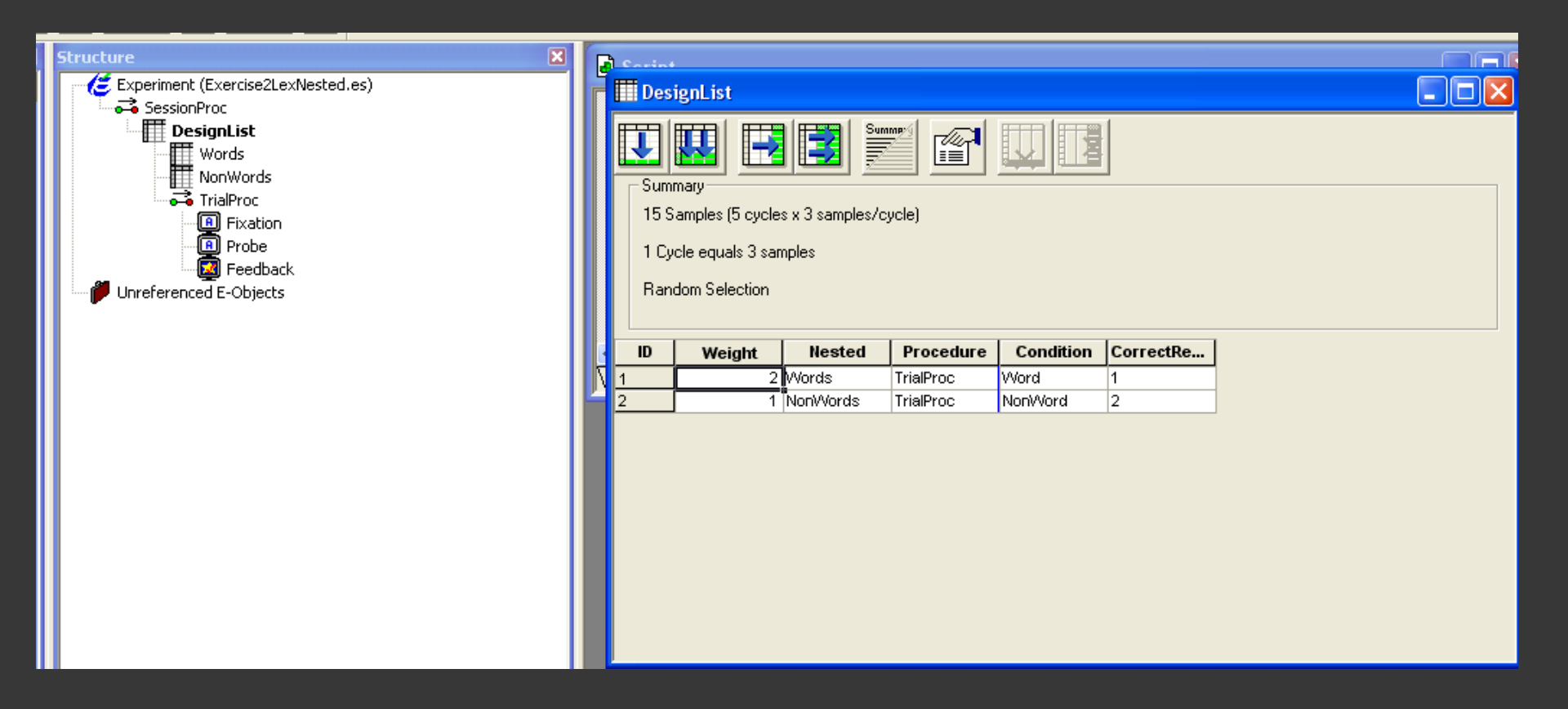

### Oefening 2: Nested List Versie van LDT

- 5. Open Words List
- 6. Voeg attribuut "Stimulus" toe
- 7. Voeg 4 rijen toe en geef waarden in
- 8. Open NonWords list en doe hetzelfde

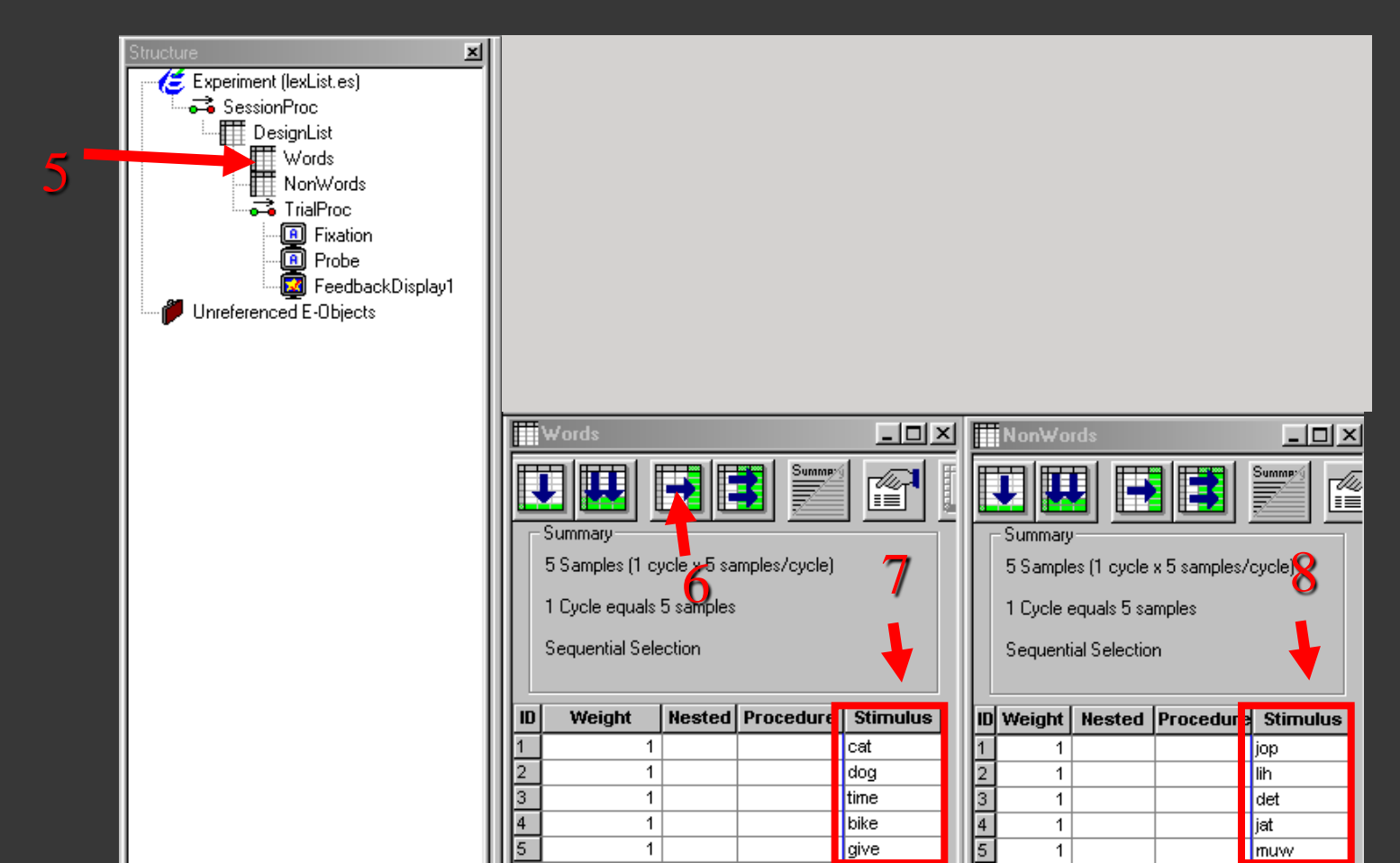

### Twee woorden, één non-woord

9. Zet 'Weight' op 2 voor Words en 1 voor NonWords

Weight: relatieve frequentie waarmee de rij wordt geselecteerd Voor elke 3 trials: 2 woorden en 1 nonwoord

| Stimulus | Stimulus |
|----------|----------|
| cat      | јор      |
| dog      | lih      |
| time     | det      |
| bike     | jat      |
| give     | muw      |

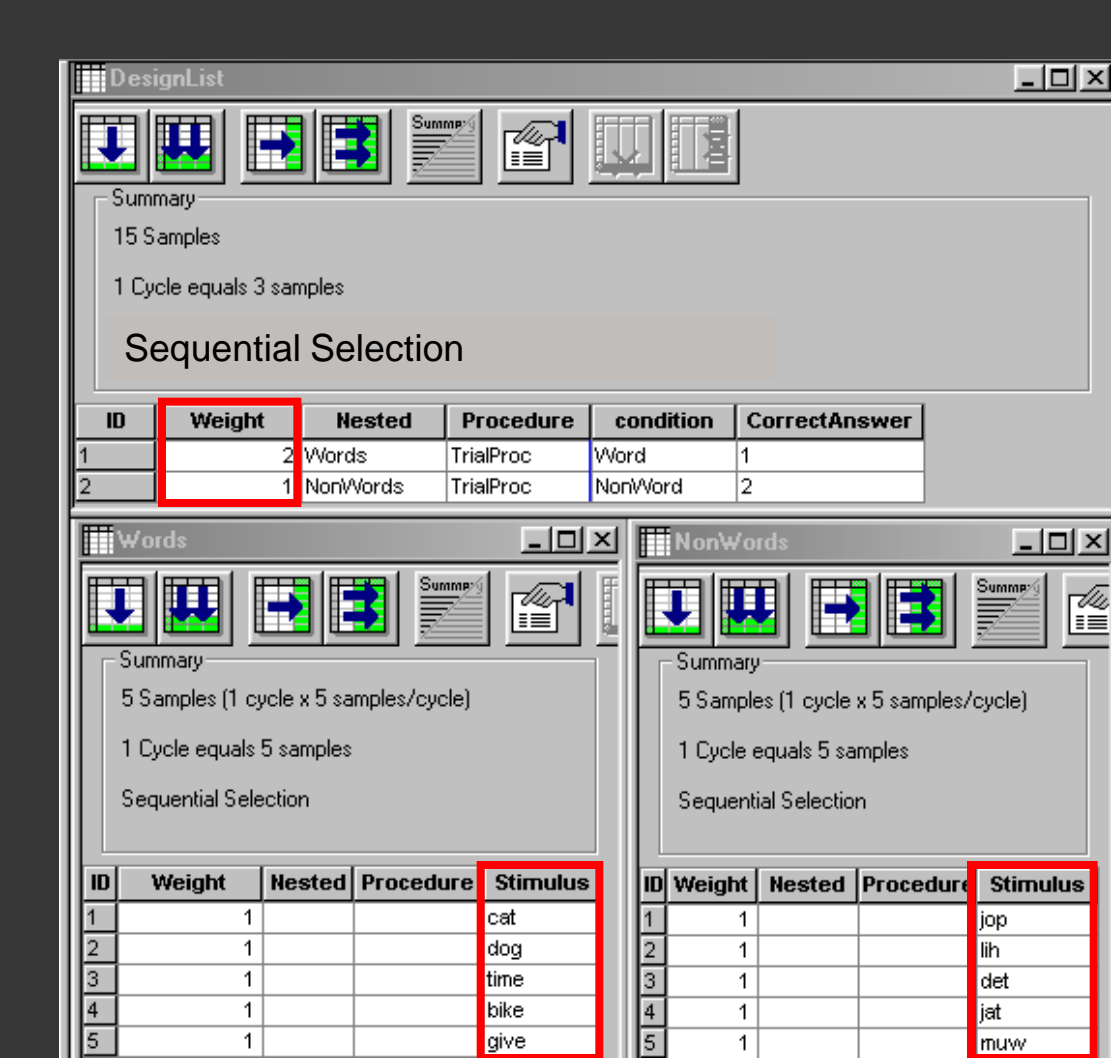

# 15 trials

10. Selecteer "properties" **11.** Selecteer **Reset/Exit 12.** Exit List after 5 cycles (5 x 3 samples) 13. Check: 15 samples?

| Structure X                                                                                                    | DesignList                                                                                                    |                   |
|----------------------------------------------------------------------------------------------------|----------------------------------------------------------------------------------------------------|-------------------|
| Experiment (#BasicExercise3Nester<br>SessionProc<br>DesignList<br>Words<br>NonWords<br>TrialProc<br>Fixation<br>Probe<br>Unreferenced E-Objects | Summary<br>15 Samples (5 cycles x 3 samples/cycle)<br>1 Cycle equals 3 samples<br>Sequential Selection                                                                                  | - 10              |
|                                                                                                    | ID Weight Nested Procedure Condition                                                                                                    | CorrectResp       |
|                                                                                                    | 1 2 Words TrialProc Word                                                                                                    | 1                 |
|                                                                                                    | 2 1 NonWords TrialProc NonWord                                                                                                    | 2                 |
|                                                                                                    | Properties: DesignList                                                                                                    | ×                 |
|                                                                                                    | General     Selection     Reset/Exit     View     Logging     Notes       Cammary     15 Samples (5 cycles x 3 samples/cycle)       1 Cycle equals 3 samples       Sequential Selection |                   |
|                                                                                                    | Reset Sampling (Define Cycles 2 Exit List                                                                                                    | cles (15 samples) |
|                                                                                                    | C After 0 samples C After 1 sa                                                                                                    | mples             |
|                                                                                                    | Reset at beginning of each Run C After se                                                                                                    | conds             |
|                                                                                                    | OK Cancel Apply                                                                                                    | <u>H</u> elp      |

### Run & check

14. Save – Generate – Run (F7 of Run)
15. Check: sequentiële selectie woorden en nonwoorden? En elke lijst sequentieel?

- 16. Nu woord en nonwoord lijst random aanbieden:
  - Properties
  - Selection
  - Order = Random
- 17. Check: random sampling?

| Wor                                                                                                    | ds                                              |        |           |            |   |  |  |  |  |
|----------------------------------------------------------------------------------------------------|-------------------------------------------------|--------|-----------|------------|---|--|--|--|--|
| Summary         5 Samples (1 cycle x 5 samples/cycle)         1 Cycle equals 5 samples         Sequential Selection |                                                 |        |           |            |   |  |  |  |  |
| ID                                                                                                    | Weight                                          | Nested | Procedure | Stimulus   |   |  |  |  |  |
| 1                                                                                                    | 1                                               |        |           | cat<br>dec |   |  |  |  |  |
| 2<br>Dranovi                                                                                                    | '                                               |        |           | uog        |   |  |  |  |  |
|                                                                                                    | Crence: Selection Reset/Exit View Logging Notes |        |           |            |   |  |  |  |  |
|                                                                                                    | rder<br>Gequential                              | •      | Order By- | <b>v</b>   | ] |  |  |  |  |

# Save ... Generate... Run!

Save as Oefening2.es

Generate

Run

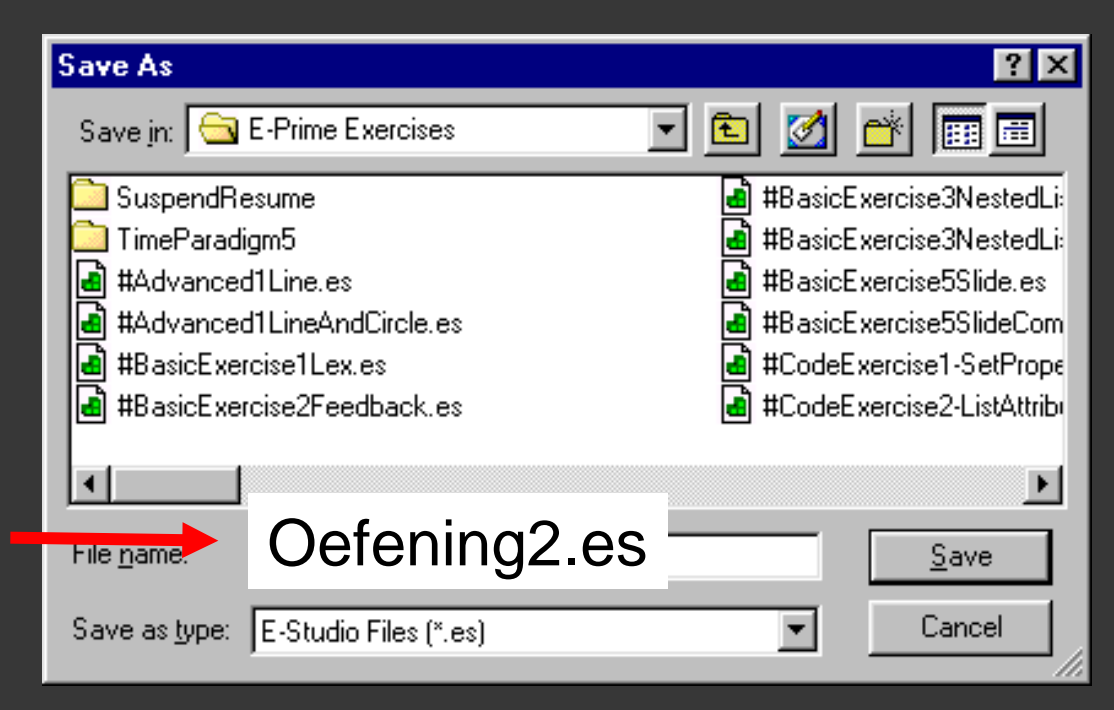

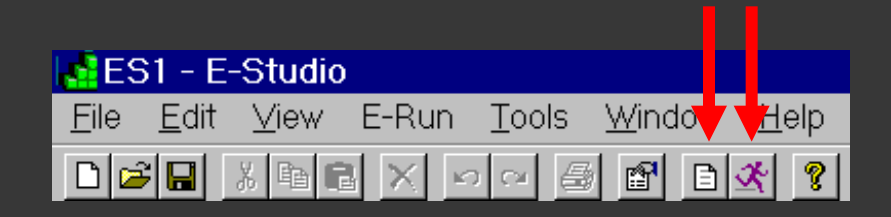

# Overzicht

### **Oefening 1**

- procedure implementeren
- feedback toevoegen

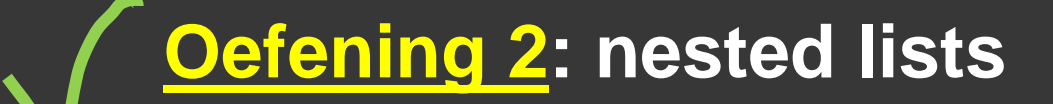

### **Oefening 3**: pictures & sounds

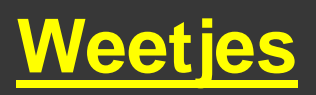

### Oefening 3: pictures & sounds

Hoe bitmaps en geluiden toevoegen?

<u>ImageDisplayObject</u>: Presentatie van figuren (enkel \*.bmp !)

<u>SoundOutObject</u>: Presentatie van geluid (enkel \*.wav !)

<u>Slide Object</u>: Voor combinaties (van tekst(en), figuur, evt geluid)

# Oefening 3: bitmaps & tekst

De proefpersoon moet 1 antwoorden op het woord 'left' en 2 op het woord 'right'. Voor dit woord verschijnt een pijl (de probe) die compatibel of incompatibel kan zijn. Het woord kan links of rechts verschijnen.

- Pijl (=probe) wijst naar links of naar rechts (compatibel of incompatibel met woord)
- Woord (=stimulus): 'left' of 'right'
- Positie van stimulus = links of rechts (compatibel of incompatibel met woord)

### → 2 x 2 x 2 = 8 condities

# Oefening 3: de condities (8)

### Stimulus = 'left'

### Stimulus = 'right'

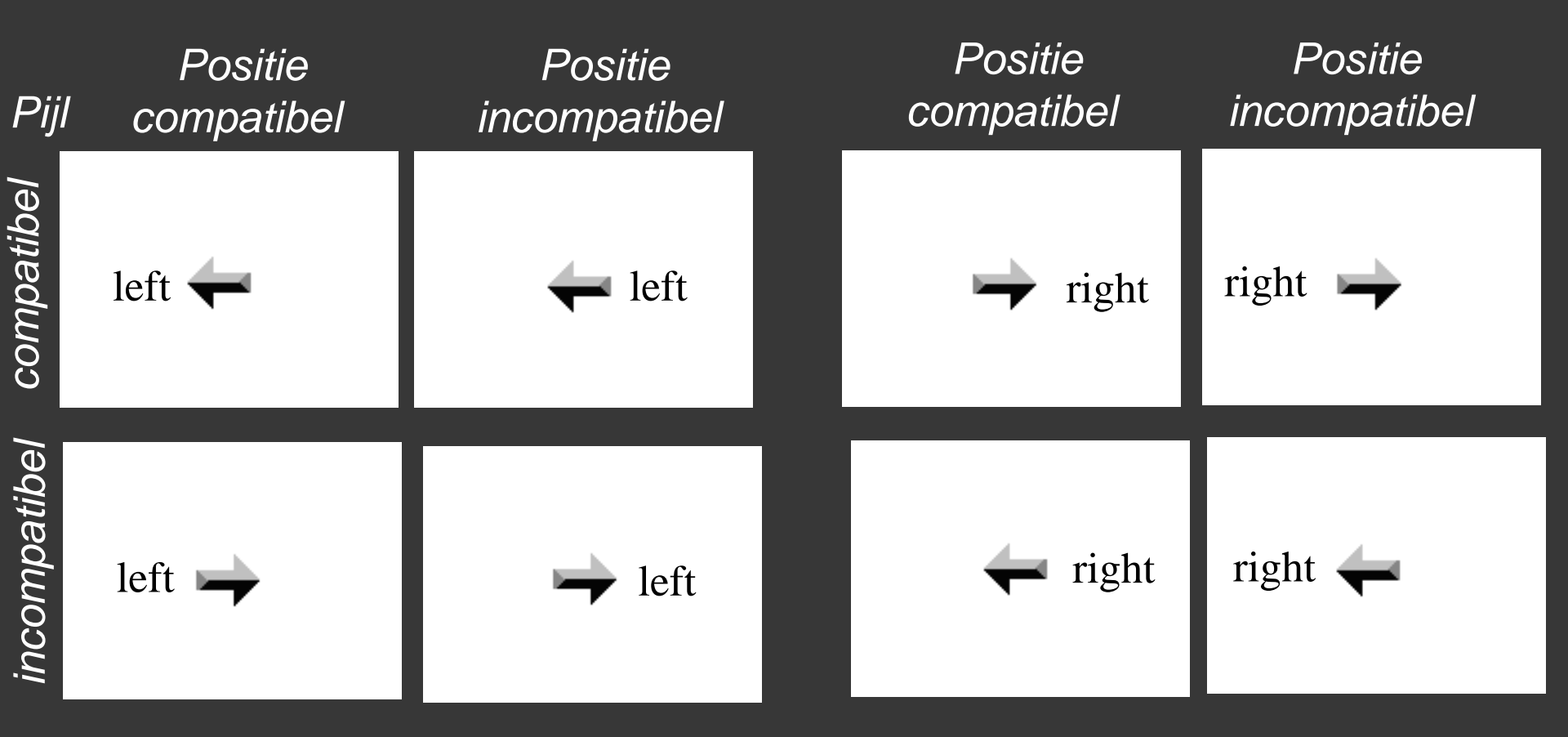

### Oefening 3 (verder op oef. 1)

Verwijder probe (en eventueel ook feedback)
 Voeg SlideObject toe

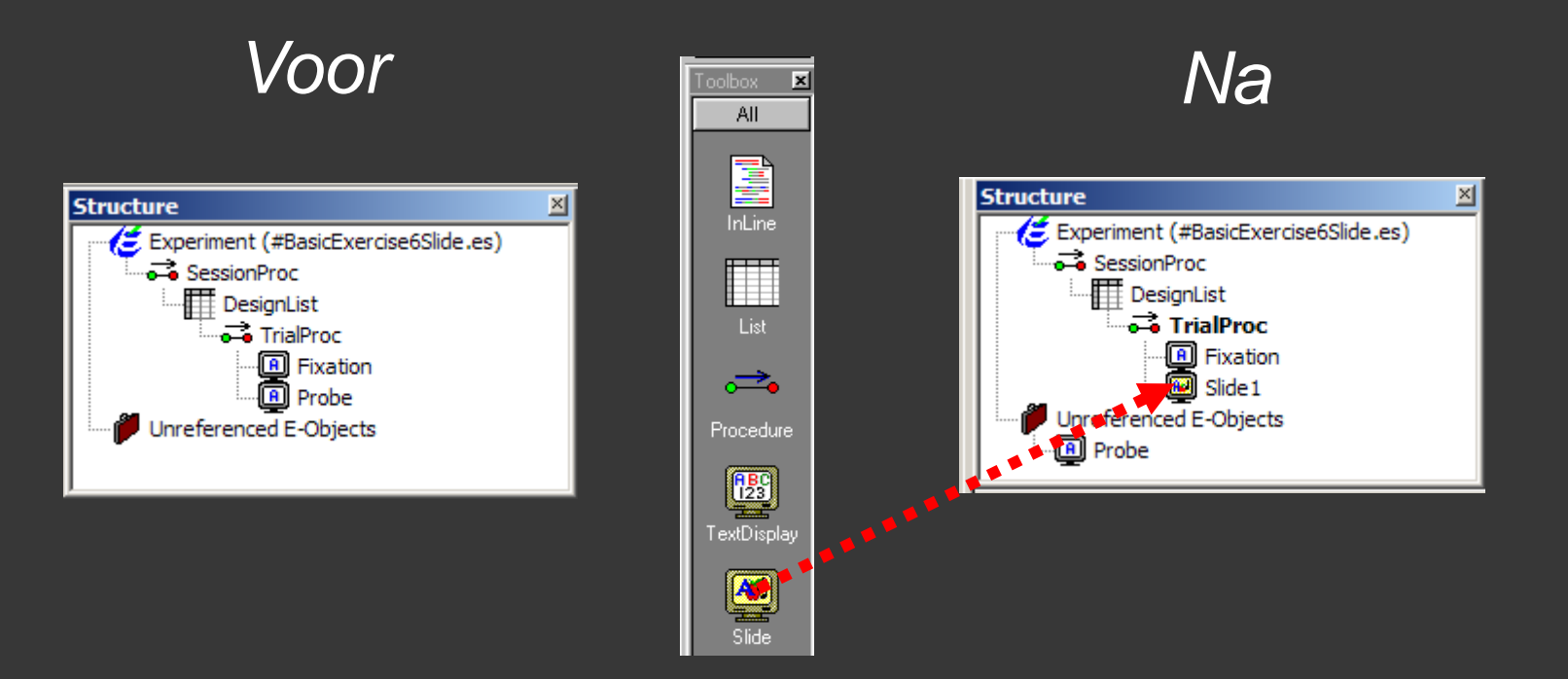

### Verdere aanpassingen

### 3. DesignList aanpassen

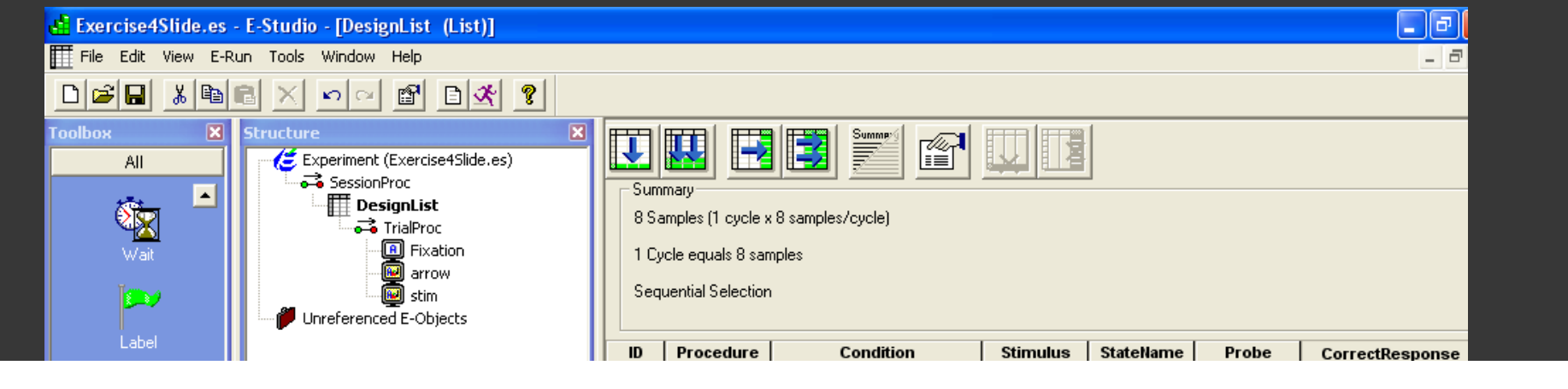

| Procedure | Condition           | Stimulus | StateName | Probe          | CorrectResponse |
|-----------|---------------------|----------|-----------|----------------|-----------------|
| TrialProc | poscomp_arrcomp     | left     | left      | arrowleft.bmp  | 1               |
| TrialProc | posincomp_arrcomp   | left     | right     | arrowleft.bmp  | 1               |
| TrialProc | posincomp_arrincomp | right    | left      | arrowleft.bmp  | 2               |
| TrialProc | poscomp_arrincomp   | right    | right     | arrowleft.bmp  | 2               |
| TrialProc | poscomp_arrincomp   | left     | left      | arrowright.bmp | 1               |
| TrialProc | posincomp_arrincomp | left     | right     | arrowright.bmp | 1               |
| TrialProc | posincomp_arrcomp   | right    | left      | arrowright.bmp | 2               |
| TrialProc | poscomp_arrcomp     | right    | right     | arrowright.bmp | 2               |

# Slide Object aanpassen

- Open Slide1 (rename arrow)
- Voeg 2 SlideStates toe (Default NIET verwijderen)
- Selecteer Slide State 1, klik properties en herbenoem 'left'
- 7. Slide State 2: right

| 🖳 Slide1                            |           |
|-------------------------------------|-----------|
| A 🛃 🍕 🧐 🔚 🐂 😽 🔍 🔍 🏢 🐺 (State1)      |           |
|                                     |           |
|                                     |           |
|                                     | · · · · · |
| ↓ Default ) State1 / State2 /       | F         |
| Properties: State1                  | ×         |
| General Frame                       |           |
|                                     |           |
| Name: Left                          |           |
| Pack Color Jukita                   |           |
| BackStyle opague                    |           |
| Clear After: No                     |           |
| Enabled: Yes                        |           |
|                                     |           |
|                                     |           |
|                                     | 1         |
| OK Cancel <u>Apply</u> <u>H</u> elp |           |

### En verder

8. ActiveState property: [StateName] Selecteer Slide object en klik op properties button

| 🖳 Slide1                                  | JN |  |  |  |  |  |  |
|-------------------------------------------|----|--|--|--|--|--|--|
| A 🔜 🐠 🕑 🖻 🖿 🕟 🗨 🔍 🏢 👰 (Slide1) 🛛 🔽        | 7  |  |  |  |  |  |  |
| · · · · · · · · · · · · · · · · · · ·     |    |  |  |  |  |  |  |
|                                           | J  |  |  |  |  |  |  |
| Left λ Left λ Right /                     |    |  |  |  |  |  |  |
| Properties: Slide1                        | ×  |  |  |  |  |  |  |
| General Duration/Input Sync Logging Notes |    |  |  |  |  |  |  |
| Active <u>S</u> tate: [StateName]         |    |  |  |  |  |  |  |

### Bitmap toevoegen

- 9. Selecteer "Left" SlideState object. Klik op Slidelmage tool button Klik in het rooster
- 10. Selecteer de figuur en edit (properties)
- 11. Filename = [probe]
- 12. Selecteer Frame en Center object

Size

Position

13. Idem voor "right"

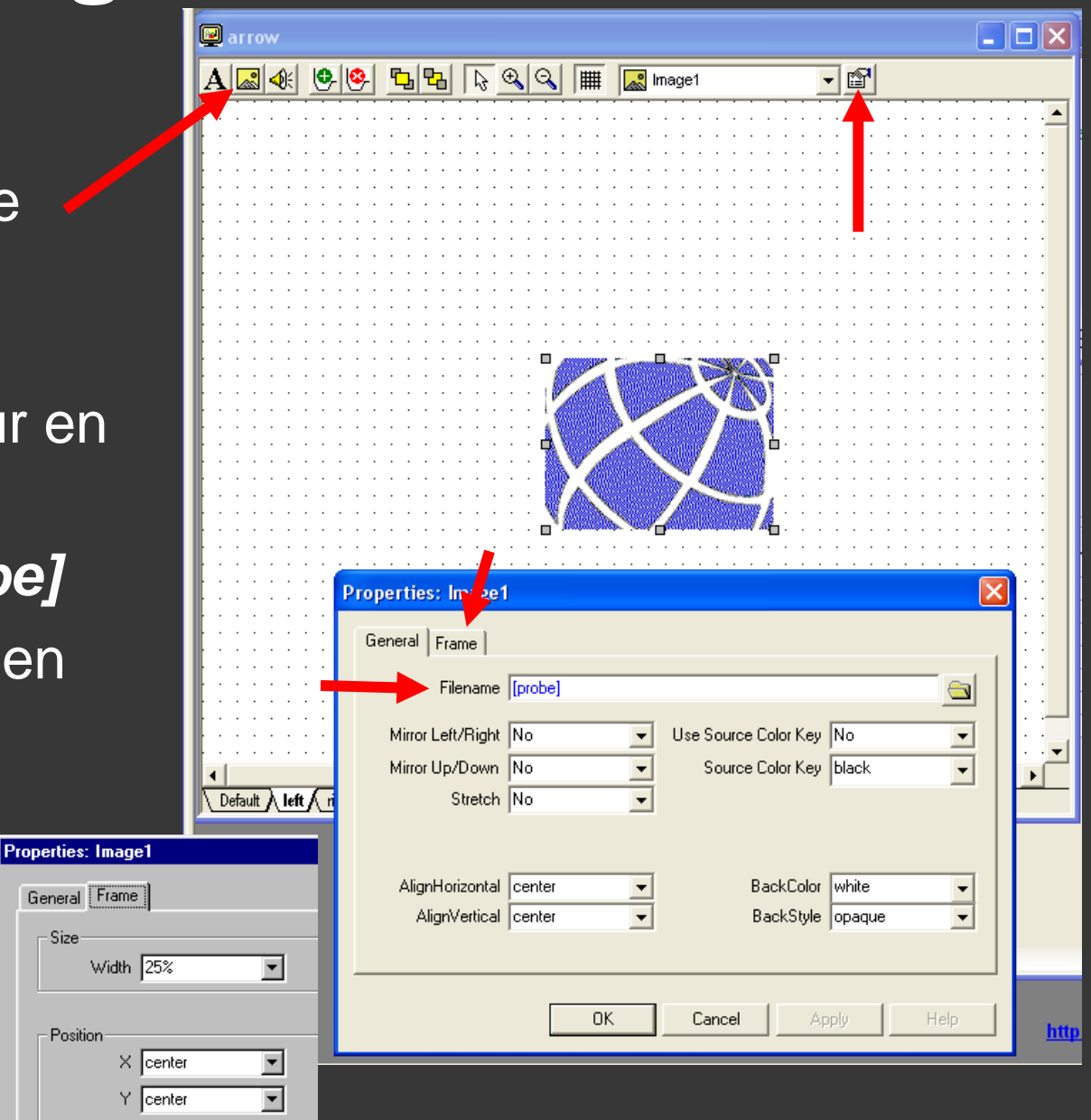

### Slide2

### Kopieer Slide 1 binnen Trialproc (Ctrl + klik en sleep). Dit wordt automatisch Slide2.

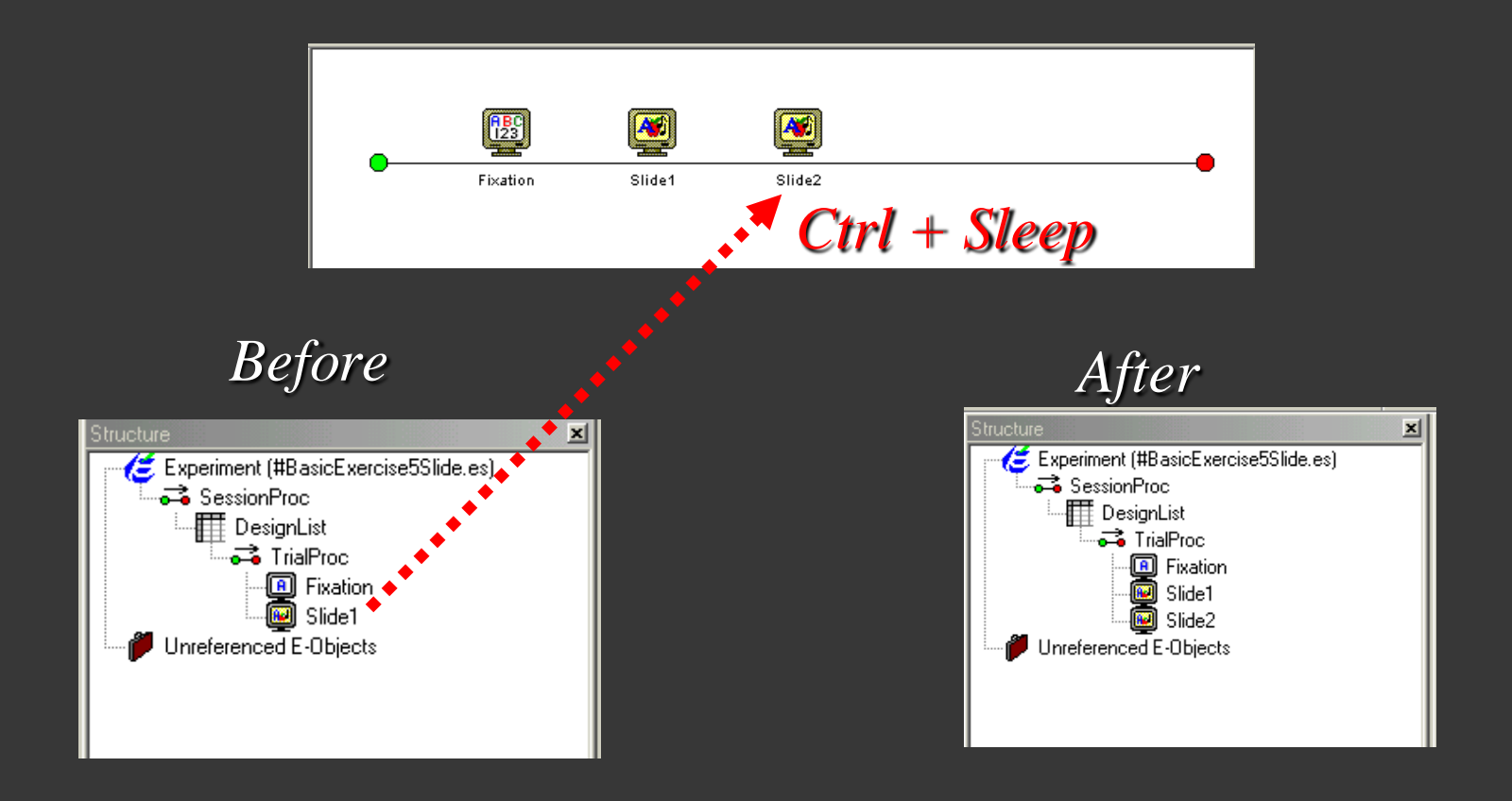

### Slide2 (rename Stim)

**15.** Properties Slide2 (Stim): Duration 2000 Data Logging Standard Add Input Keyboard Allowable Input 12 Correct [CorrectResponse] End Action Terminate

| (Slide2)                                                            |
|---------------------------------------------------------------------|
| Properties: Slide1                                                  |
| General Duration/Input Sync Logging Notes                           |
| Duration: 2000 Data Logging: Standard                               |
| Timing Mode: Event   PreRelease: 0                                  |
| Input Masks           Device(s):         Response Options: Keyboard |
| Allowable: 12                                                       |
| Correct: [CorrectResponse]                                          |
| Time Limit: (same as duration)                                      |
| End Action: Terminate                                               |
| Add <u>R</u> emove Advanced                                         |
| Jump Label:                                                         |
| OK Cancel Apply Help                                                |

# Stim

### 16. Selecteer "Left" Klik op Text tool button Klik ergens in rooster Typ [Stimulus]

17. Selecteer "Text1"Selecteer FrameX leftY center

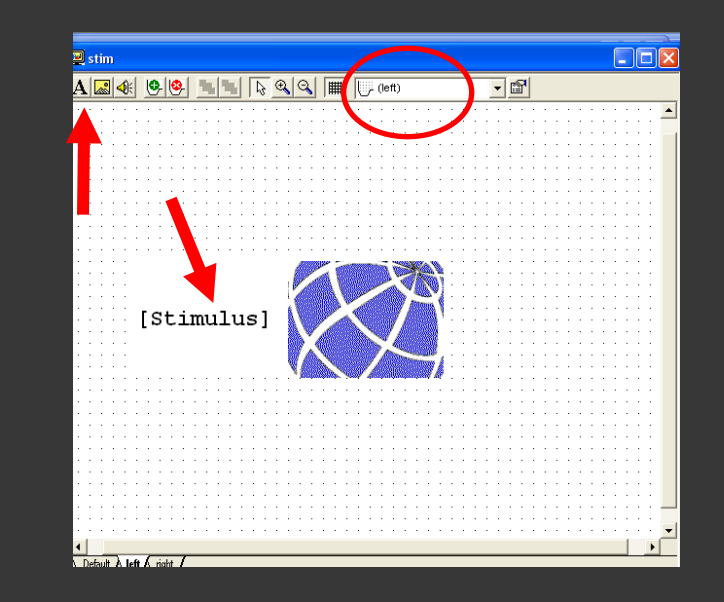

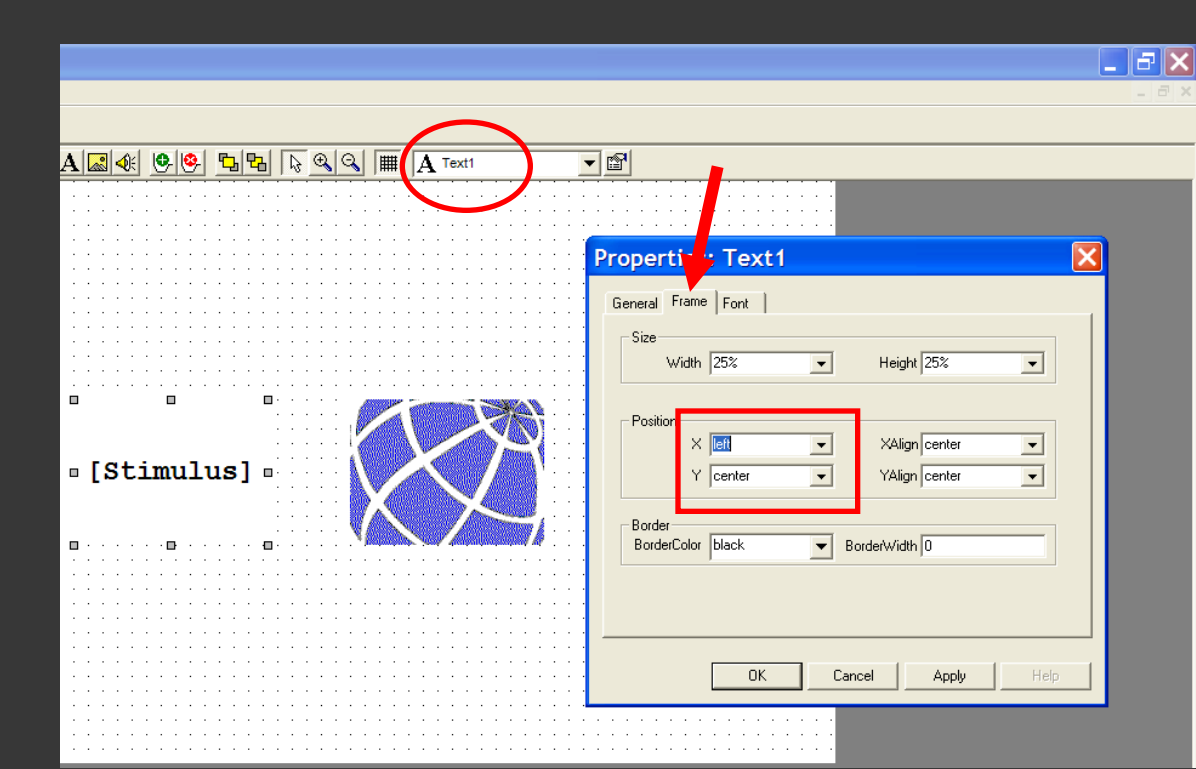

# Stim

- 18. Selecteer "Right" Klik op Text tool button Klik ergens in rooster Typ [Stimulus]
- 19. Selecteer "Text1"Selecteer FrameX rightY center

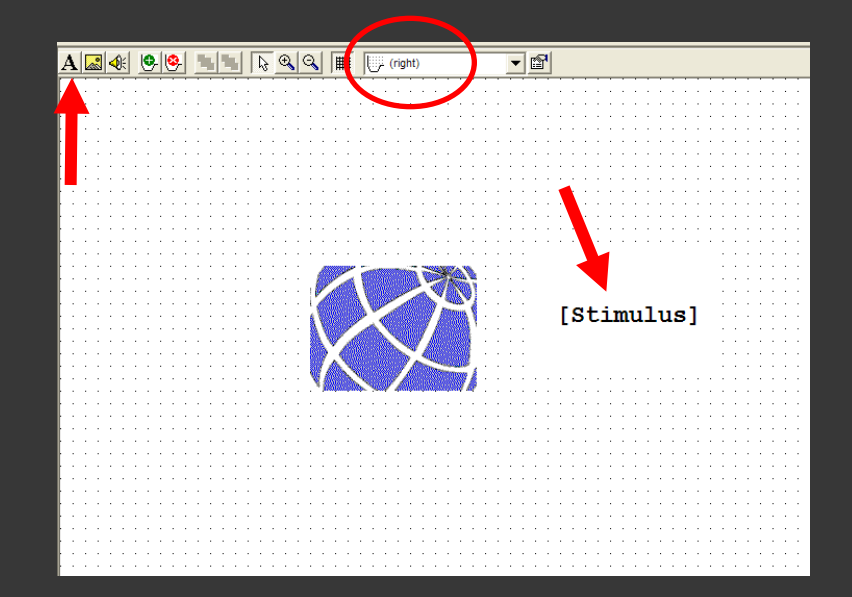

| Properties: Text1                                                |                                         |
|------------------------------------------------------------------|-----------------------------------------|
| General Frame Font                                               |                                         |
| Size                                                             | • • • • • • • • • • • • • • • • • • • • |
| Width         25%         ▼         Height         25%         ▼ |                                         |
| Position                                                         |                                         |
| X right VAlign center                                            | Stimulus]                               |
| Y center YAlign center                                           |                                         |
| Border                                                           |                                         |
| BorderColor Diack  BorderWidth U                                 |                                         |
|                                                                  | • • • • • • • • • • • • • • • • • • • • |
|                                                                  |                                         |
| OK Cancel Apply Help                                             |                                         |
|                                                                  |                                         |

# Save ... Generate... Run!

Save as Oefening3.es Generate script

Run

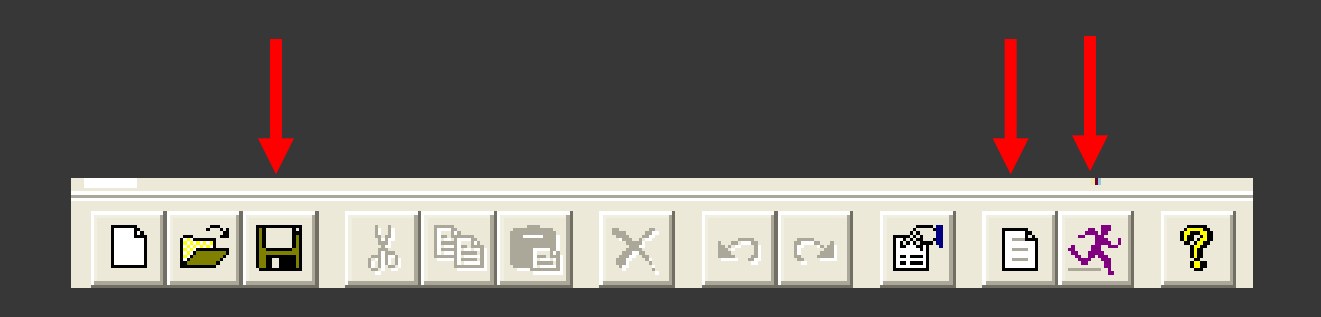

! Bmp's downloaden op <u>users.ugent.be/~iimbo/teaching</u> en in zelfde map als .es file opslaan

### Extra's: Kan je...

9. Zorgen dat de proefpersoon feedback krijgt in een oefenblok van 8 trials en dan geen feedback meer krijgt in twee experimentele ('echte') blokken van elk 8 trials?

- 10. Instructies geven, zowel voor het oefenblok als voor het experimentele blok?
- 11. Aan het einde van het experiment een scherm tonen waarop staat 'einde – bedankt voor je medewerking'? Ook dit scherm verdwijnt als er op de spatiebalk wordt gedrukt.

### Overzicht <u>Oefening 1</u> - procedure implementeren

- feedback toevoegen

Oefening 2: nested lists

Oefening 3: pictures & sounds

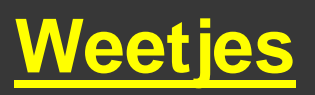

### Browser: om objecten te kopiëren

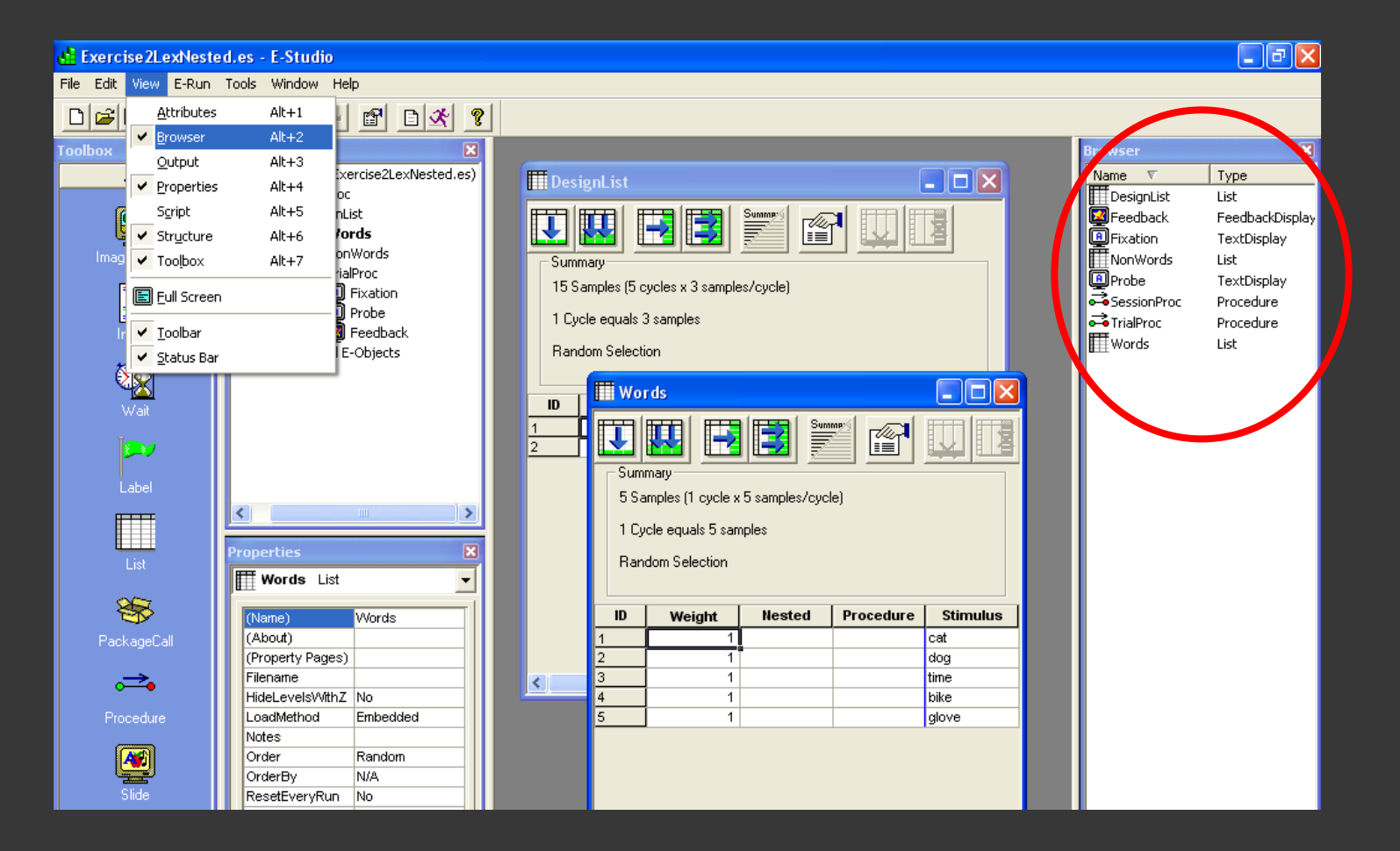

 Startup informatie

| Structure 🛛 💌                          | Pro                                                   | perties: F     | xperime           | nt Ob         | iect Pro       | perties   | X                |  |  |
|----------------------------------------|-------------------------------------------------------|----------------|-------------------|---------------|----------------|-----------|------------------|--|--|
| 😂 Experiment (voorbeeldintro.es)       |                                                       | per ciebri e   |                   |               |                | perties   |                  |  |  |
| SessionProc                            | General Notes Startup Info Data File Devices Packages |                |                   |               |                |           |                  |  |  |
| InstructiesExp                         |                                                       |                |                   |               |                |           |                  |  |  |
|                                        | Startup Info Parameters                               |                |                   |               |                |           |                  |  |  |
| BlockProc1                             |                                                       | Name           | Prompt Text       |               | Data Type      | Default   |                  |  |  |
|                                        |                                                       | Subject        | Please enter th   | ne Subj       | Numeric        | 1         |                  |  |  |
| TrialList1                             |                                                       | Session        | Please enter th   | ne Sess       | Numeric        | 1         |                  |  |  |
| TrialProc                              |                                                       |                | Please enter 5    | /ubject       | Numeric        | I         |                  |  |  |
|                                        |                                                       |                | Please enter 9    | Subject       | Sung           | 0         |                  |  |  |
| Stimulus                               |                                                       |                | Please enter S    | Subject'      | Choice         | male      |                  |  |  |
| → Plastopack                           |                                                       | □ Ø Handed     | Enter Subject's   | s Hand        | Choice         | left      |                  |  |  |
| BIOCKPTOCZ                             |                                                       |                | Please enter F    | Researc       | Numeric        | 1         |                  |  |  |
|                                        |                                                       | U U            |                   |               |                |           |                  |  |  |
|                                        |                                                       |                |                   |               |                |           |                  |  |  |
|                                        |                                                       | Add            | Remove            | E dit         | Move           | Up Move D | )own             |  |  |
|                                        | 4                                                     |                |                   |               |                |           |                  |  |  |
|                                        |                                                       | Edit Start     | up Info F         | Param         | eter           |           |                  |  |  |
| B Goodbye                              |                                                       |                |                   |               |                |           |                  |  |  |
| Unreferenced E-Objects                 |                                                       |                |                   |               |                |           | []               |  |  |
| · ···································· |                                                       | Log Name:  Ha  | andedness         |               |                |           |                  |  |  |
|                                        |                                                       | Prompt: En     | ter Subiect's Ha  | ndedness:     |                |           |                  |  |  |
|                                        |                                                       |                |                   |               |                |           |                  |  |  |
|                                        |                                                       |                |                   |               |                |           |                  |  |  |
|                                        |                                                       |                |                   |               |                |           |                  |  |  |
|                                        |                                                       |                |                   |               |                |           |                  |  |  |
| Properties X                           |                                                       | Data Turan C   |                   |               |                |           |                  |  |  |
|                                        |                                                       | Data Type: [Ch | noice             |               |                |           |                  |  |  |
| <b>_</b>                               |                                                       | CI             | noices            |               |                | 🛅 🗙 -     | <del>, , ,</del> |  |  |
|                                        |                                                       | le             | ft                |               |                |           |                  |  |  |
|                                        |                                                       | rie            | aht               |               |                |           |                  |  |  |
|                                        |                                                       |                | 5                 |               |                |           |                  |  |  |
|                                        |                                                       |                |                   |               |                |           |                  |  |  |
|                                        |                                                       | <b>9</b> –     | _                 |               |                |           |                  |  |  |
| <u></u>                                |                                                       |                | Prompt the user   | for this star | tup info param | eter      |                  |  |  |
|                                        |                                                       |                | Enable this start | up info para  | ameter         |           |                  |  |  |
|                                        |                                                       |                |                   |               |                |           |                  |  |  |
|                                        |                                                       |                |                   |               |                | ОК        | Cancel           |  |  |
|                                        |                                                       |                |                   |               |                |           |                  |  |  |

Dubbelklik

# Handig om te weten E-Recovery E-Run => \*.txt file Normaal gezien conversie naar \*.edat Niet als ctrl+alt+shift of ...

E-Recovery kan dan conversie doen

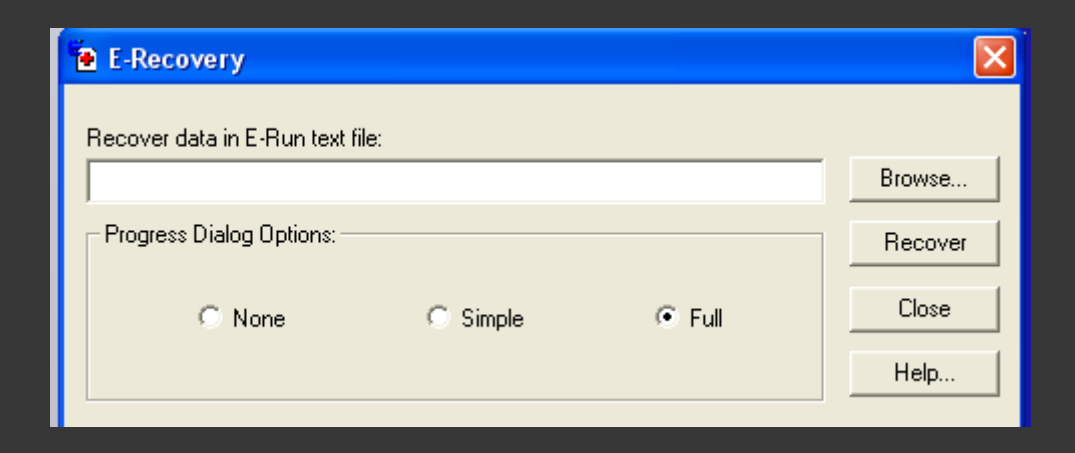

### Denk al aan analyses: voeg 'codes' toe

| IDProcedureConditionStimulusStateNameProbeCorrectResponse1TrialProcposcomp_arrcompleftleftarrowleft.bmp12TrialProcposincomp_arrcompleftrightarrowleft.bmp23TrialProcposincomp_arrincomprightleftarrowleft.bmp24TrialProcposcomp_arrincomprightleftarrowleft.bmp25TrialProcposcomp_arrincompleftleftarrowleft.bmp16TrialProcposincomp_arrincompleftarrowright.bm17TrialProcposincomp_arrincomprightarrowright.bm28TrialProcposcomp_arrcomprightarrowright.bm2 | Image: Summer Summer |           |                     |          |           |               |                 |
|----------------------------------------------------------------------------------------------------|----------------------------------------------------------------------------------------------------|-----------|---------------------|----------|-----------|---------------|-----------------|
| 1TrialProcposcomp_arrcompleftleftarrowleft.bmp12TrialProcposincomp_arrcompleftrightarrowleft.bmp13TrialProcposincomp_arrincomprightleftarrowleft.bmp24TrialProcposcomp_arrincomprightrightarrowleft.bmp25TrialProcposcomp_arrincompleftleftarrowright.bm16TrialProcposincomp_arrincompleftrightarrowright.bm17TrialProcposincomp_arrcomprightleftarrowright.bm28TrialProcposcomp_arrcomprightleftarrowright.bm2                                              | ID                                                                                                    | Procedure | Condition           | Stimulus | StateName | Probe         | CorrectResponse |
| 2TrialProcposincomp_arrcompleftrightarrowleft.bmp13TrialProcposincomp_arrincomprightleftarrowleft.bmp24TrialProcposcomp_arrincomprightrightarrowleft.bmp25TrialProcposcomp_arrincompleftleftarrowright.bm16TrialProcposincomp_arrincompleftrightarrowright.bm17TrialProcposincomp_arrincomprightleftarrowright.bm28TrialProcposcomp_arrcomprightleftarrowright.bm2                                                                                           | 1                                                                                                    | TrialProc | poscomp_an.comp     | left     | left      | arrowleft.bmp | 1               |
| 3TrialProcposincomp_arrincomprightleftarrowleft.bmp24TrialProcposcomp_arrincomprightrightarrowleft.bmp25TrialProcposcomp_arrincompleftleftarrowright.bm16TrialProcposincomp_arrincompleftrightarrowright.bm17TrialProcposincomp_arrincomprightleftarrowright.bm28TrialProcposcomp_arrcomprightleftarrowright.bm2                                                                                                    | 2                                                                                                    | TrialProc | posincomp_arrcomp   | left     | right     | arrowleft.bmp | 1               |
| 4TrialProcposcomp_arrincomprightrightarrowleft.bmp25TrialProcposcomp_arrincompleftleftarrowright.bm16TrialProcposincomp_arrincompleftrightarrowright.bm17TrialProcposincomp_arrcomprightleftarrowright.bm28TrialProcposcomp_arrcomprightrightarrowright.bm2                                                                                                    | 3                                                                                                    | TrialProc | posincomp_arrincomp | right    | left      | arrowleft.bmp | 2               |
| 5TrialProcposcomp_arrincompleftleftarrowright.bm16TrialProcposincomp_arrincompleftrightarrowright.bm17TrialProcposincomp_arrcomprightleftarrowright.bm28TrialProcposcomp_arrcomprightrightarrowright.bm2                                                                                                    | 4                                                                                                    | TrialProc | poscomp_arrincomp   | right    | right     | arrowleft.bmp | 2               |
| 6TrialProcposincomp_arrincompleftrightarrowright.bm17TrialProcposincomp_arrcomprightleftarrowright.bm28TrialProcposcomp_arrcomprightrightarrowright.bm2                                                                                                    | 5                                                                                                    | TrialProc | poscomp_arrincomp   | left     | left      | arrowright.bm | 1               |
| 7       TrialProc       posincomp_arrcomp       right       left       arrowright.bm       2         8       TrialProc       poscomp_arrcomp       right       right       arrowright.bm       2                                                                                                    | 6                                                                                                    | TrialProc | posincomp_arrincomp | left     | right     | arrowright.bm | 1               |
| 8 TrialProc poscomp_arrcomp right right arrowright.bm 2                                                                                                    | 7                                                                                                    | TrialProc | posincomp_arrcomp   | right    | left      | arrowright.bm | 2               |
|                                                                                                    | 8                                                                                                    | TrialProc | poscomp_arrcomp     | right    | right     | arrowright.bm | 2               |

- E-Run: QWERTY !!
- E-Prime op het net:
  - http://www.pstnet.com/e-prime/support

(eerst registreren)

- $\rightarrow$  download -> documentation
- $\rightarrow$  samples
- $\rightarrow$  etc...

### **E-Prime Documentation Downloads**

The following links are for the E-Prime 1.x documentation . All documentation is in a compressed ZIP file that expands to the PDF documentation. A documentation files. The documentation is the same for both E-Prime 1.0 and 1.1.

Getting Started Guide (10MB)

User's Guide (12MB)

Reference Guide (12MB)

• Nog enkele nuttige websites...

http://step.psy.cmu.edu/scripts/index.html

http://groups.google.com/group/e-prime/about

http://expsy.ugent.be/intern/eprimeFAQ.htm